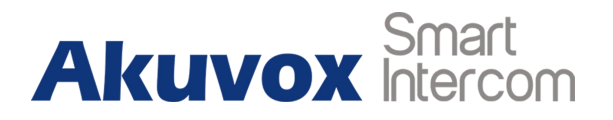

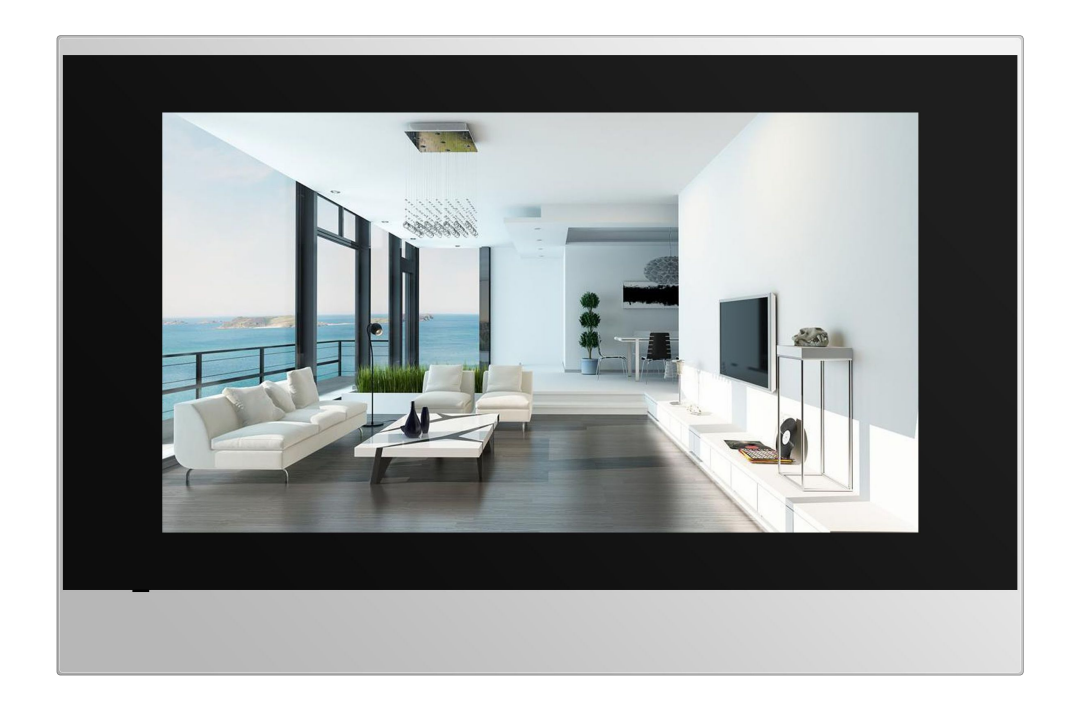

# **C313 Series Indoor Monitor Admin Guide**

# **About This Manual**

Thank you for choosing Akuvox's C313 Series indoor monitor. This manual is intended for end users, who need to use and configure the indoor monitor. It provides an overview of the most essential functions and features of the product, whose firmware version is 113.241.4.4.

# **Contact us**

For more information about the product, please visit us atwww.akuvox.com or feel free to contact us by Sales email: sales@akuvox.com Technical support email: techsupport@akuvox.com Telephone: +86-592-2133061 ext.7694/8162

We highly appreciate your feedback about our products.

# Content

| I. Product overview                | 1  |
|------------------------------------|----|
| 1.1. Product Description           | 1  |
| 1.2. Power connection              | 2  |
| 2. Daily use                       | 3  |
| 2.1. Making a call                 | 3  |
| 2.1.1. Calling from digital keypad | 3  |
| 2.1.2. Calling from phonebook      | 4  |
| 2.1.3. Calling resident            | 4  |
| 2.1.4. Calling from call log       | 5  |
| 2.1.5. Calling doorphone           | 6  |
| 2.2. Receiving a call              | 6  |
| 2.2.1. Receive a incoming call     | 6  |
| 2.2.2. during the session          | 6  |
| 2.3. Contact                       | 7  |
| 2.3.1. Local Phonebook             | 7  |
| 2.3.1.1. Add a group               | 8  |
| 2.3.1.2. Manage Contact            | 8  |
| 2.3.1.3. Add a contact             | 9  |
| 2.4. Status                        | 10 |
|                                    |    |

| 2.4.1. Basic Status   |    |
|-----------------------|----|
| 2.4.2. Network Status | 11 |
| 2.4.3. Account Status |    |
| 2.5. Live view        |    |
| 2.5.1. Door Phone     |    |
| 2.5.2. Web Camera     |    |
| 2.5.3. Onvif          |    |
| 2.6. Message(s)       |    |
| 2.6.1. Text Message   |    |
| 2.6.2. Create message |    |
| 2.6.3. Maintenance    |    |
| 2.6.4. Capture Log    |    |
| 2.7. Arming           | 17 |
| 2.7.1. Arming Mode    |    |
| 2.7.2. Disarm Code    |    |
| 2.7.3. Alarm Log      | 19 |
| 2.7.4. Status         |    |
| 3. Settings           | 20 |
| 3.1. Display settings | 20 |
| 3.2. Sound settings   | 21 |

| 3.3. Time settings                |    |
|-----------------------------------|----|
| 3.4. DND(Do Not Disturb) Settings | 23 |
| 3.5. Language                     | 24 |
| 3.6. Album                        | 24 |
| 3.7. Reboot                       | 25 |
| 3.8. Screen clean                 | 25 |
| 4. Advance Settings               | 26 |
| 4.1. Network Settings             | 26 |
| 4.2. SOS Settings                 | 27 |
| 4.3. Account Settings             | 27 |
| 4.4. Direct IP                    |    |
| 4.5. Zone settings                |    |
| 4.6. 4.6 Password setting         |    |
| 4.7. Door station                 |    |
| 4.8. Reset                        |    |
| 5. Website                        |    |
| 5.1. Status-Basic                 |    |
| 5.1.1. Product Information        |    |
| 5.1.2. Network Information        |    |
| 5.1.3. Account Information        |    |

| 5.2. Account-Basic          | .36 |
|-----------------------------|-----|
| 5.2.1. SIP Account          | 36  |
| 5.2.2. SIP Sever 1          | 37  |
| 5.3. Account-Advanced       | .37 |
| 5.3.1. 5.3.1 SIP Account    | 37  |
| 5.3.2. Call                 | .37 |
| 5.3.3. Audio Codecs         | 38  |
| 5.3.4. Video Codecs         | 38  |
| 5.3.5. Encryption           | .38 |
| 5.3.6. NAT                  | 38  |
| 5.4. Network-Basic          | 39  |
| 5.5. Phone-Time/Lang        | 39  |
| 5.5.1. Web Language         | .39 |
| 5.5.2. LCD Language         | 40  |
| 5.5.3. Format Setting       | 40  |
| 5.5.4. Type                 | 40  |
| 5.5.5. NTP                  | .41 |
| 5.5.6. Daylight Saving Time | 41  |
| 5.6. Phone-Call Feature     | 42  |
| 5.6.1. Forward Transfer     | 42  |

| 5.6.2. DND(Do Not Disturb) |
|----------------------------|
| 5.6.3. Open Lobby          |
| 5.6.4. Open Local Door     |
| 5.7. Phone-Key/Display44   |
| 5.7.1. Display44           |
| 5.8. Phone-Ringtones       |
| 5.8.1. All Ringtones       |
| 5.9. Phone-Intercom        |
| 5.9.1. SOS                 |
| 5.10. Phone-Monitor46      |
| 5.10.1. DoorPhone          |
| 5.10.2. Web Camera         |
| 5.11. Phone-Addressbook    |
| 5.11.1. Contact            |
| 5.11.2. Search             |
| 5.11.3. Contact Setting    |
| 5.11.4. Group              |
| 5.11.5. Group Setting      |
| 5.11.6. Import/Export      |
| 5.12. Upgrade-Basic        |

| 5.12.1. Upgrade-Basic       |    |
|-----------------------------|----|
| 5.13. Upgrade-Advanced      | 51 |
| 5.13.1. PNP Option          | 51 |
| 5.13.2. Manual Autop        | 51 |
| 5.13.3. Automatic AutoP     |    |
| 5.13.4. System Log          |    |
| 5.13.5. PCAP                | 53 |
| 5.13.6. Capture Log         | 53 |
| 5.13.7. Screenshots         | 54 |
| 5.13.8. Others              |    |
| 5.14. Arming-Zone Setting   |    |
| 5.14.1. Zone Setting        | 54 |
| 5.15. Arming-Arming Mode    |    |
| 5.15.1. Arming Mode         | 55 |
| 5.15.2. Home/Sleeping/Away  |    |
| 5.16. Arming-Disarm Code    | 57 |
| 5.16.1. Disarm Code         | 57 |
| 5.17. Security-Basic        | 57 |
| 5.17.1. Web Password Modify | 57 |
| 5.17.2. Session Time Out    | 58 |

# **1. Product overview**

# **1.1. Product Description**

C313X is a Linux-based IP indoor monitor with a touch screen. It incorporates audio communications, access control sensor arming and Microphone obtain video stream from door phone or IPC.

Its finely-tuned Linux OS allows for better suit the habit of usage of local people. Powered by it, C313X multiple ports, such as I/O and Bell ports, and be used to easily integrate external Arming systems, such as bell controller and fire alarm detector, helping create a holistic control of home safety and access control and giving occupants a great sense of security.

It is applicable to multi-storey residential buildings or villas.

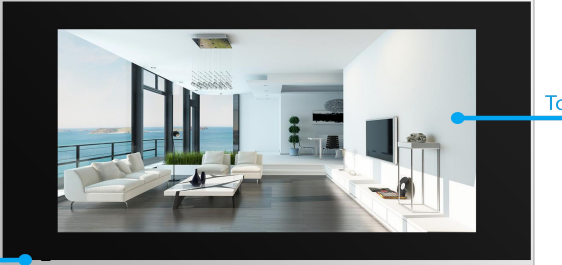

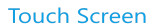

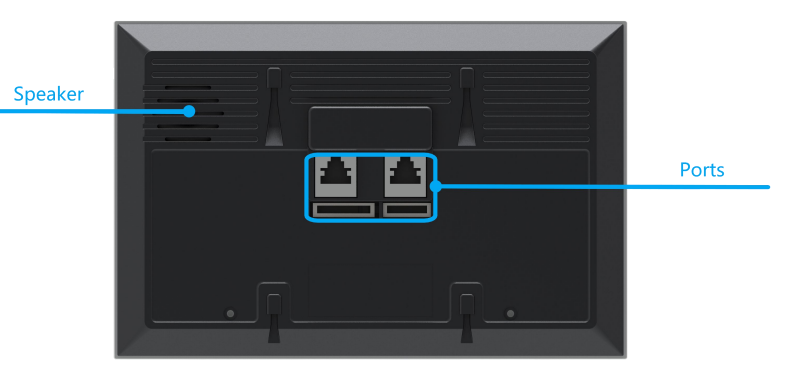

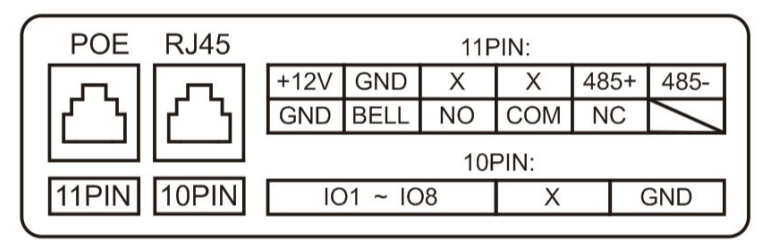

# **1.2.** Power connection

The C313X is powered by simply connecting the two wires of the power

adapter to the wiring interface on the back of the indoor monitor.

C313X also support POE(Power Over Ethernet).

| 11 PIN connector | For power supply , RS485, Bell and Relay connector.                                                                 |
|------------------|----------------------------------------------------------------------------------------------------|
| 10 PIN connector | For 8 security connector                                                                                            |
| Ethernet 1       | Network port with POE(Power over Ethernet),can be<br>connected to a hub, switch or other network access<br>devices. |
| Ethernet 2       | Share the network access from Ethernet 1 port, and for PC and other equipment connection.                           |

# 2. Daily use

# 2.1. Making a call

There are two ways to make a call from the indoor monitor to other units, which can be another indoor monitor or an intercom app.

# 2.1.1. Calling from digital keypad

- ①Tap the icon to enter the call interface.
- ②Enter the number to call on the digital keypad,
- ③Choose a account for this outgoing call.
- (4) Tap the dial key, you can choose audio call or video call to dial out.

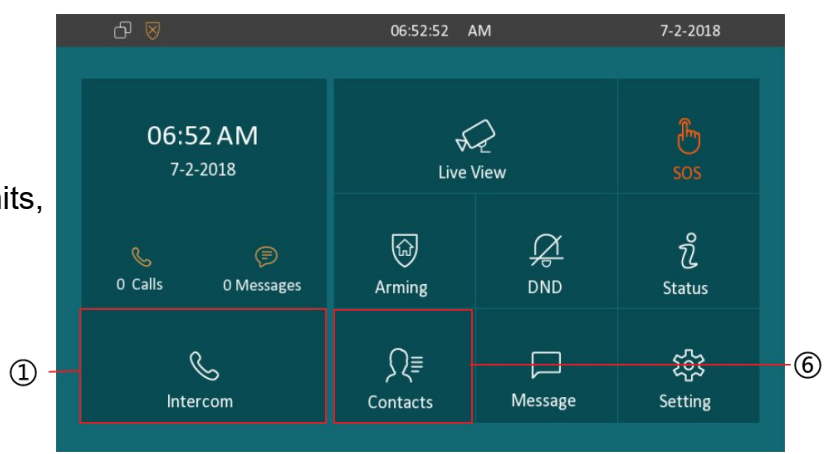

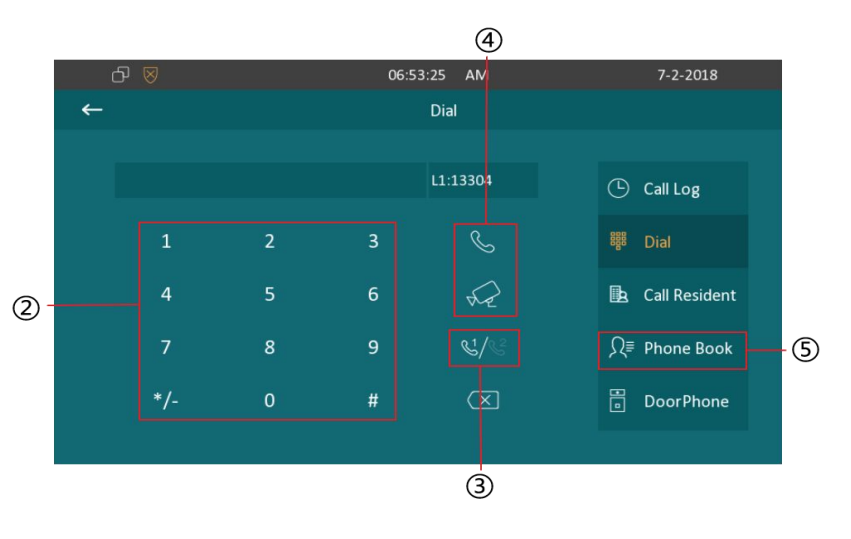

### 2.1.2. Calling from phonebook

⑤Tap the icon to enter the phonebook.

<sup>6</sup>Or tap this icon to enter the phonebook.

⑦After choosing group, to search the list by number or alphabet.

C313X supports fuzzy matching query.

<sup>®</sup>Scroll up or down the pre-imported contact list.

<sup>(9)</sup>Tap the dial key next to the contact found.

# 2.1.3. Calling resident

①Press the icon to enter the call resident interface.

<sup>(2)</sup>Enter the room number you want to call, for example, if you want to call the community1,Building 1, Unit 1, Floor 1, Room1;enter <sup>(2)</sup> 001001010101,and then <sup>(3)</sup>press dial key. You can choose the audio call or video call.

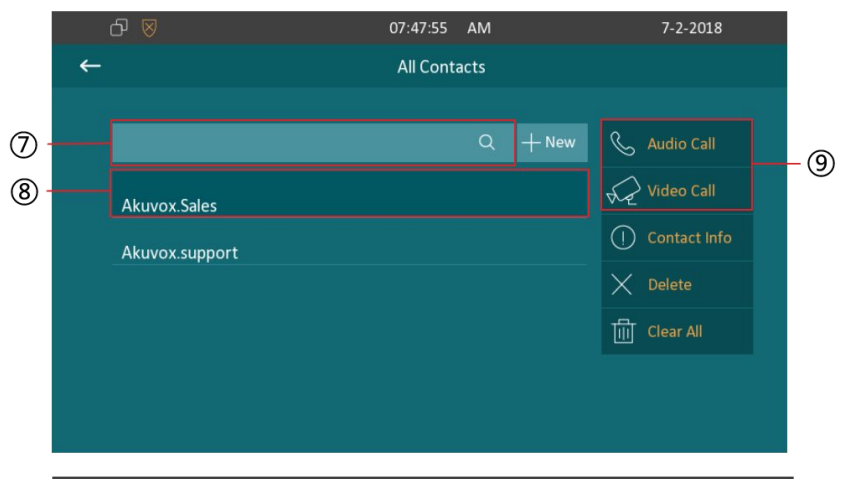

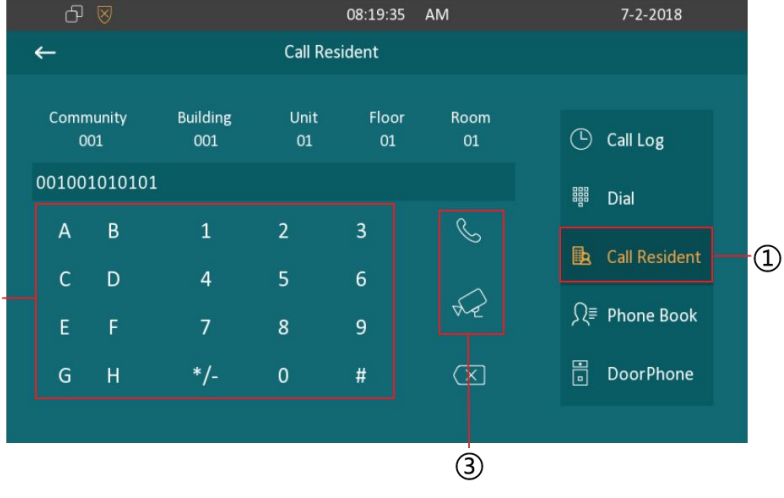

### 2.1.4. Calling from call log

④Press the icon to enter the call log interface.

(5)You can also choose the icon in intercom interface to check call log.(6)Choose a log.

- $\bigcirc$  Choose audio or video call to dial out.
- <sup>®</sup>Press the icon to delete the selected call log.
- <sup>(9)</sup>Press the icon to delete all of the call log.

<sup>(1)</sup>Press the icon to check exact information of the selected call log.

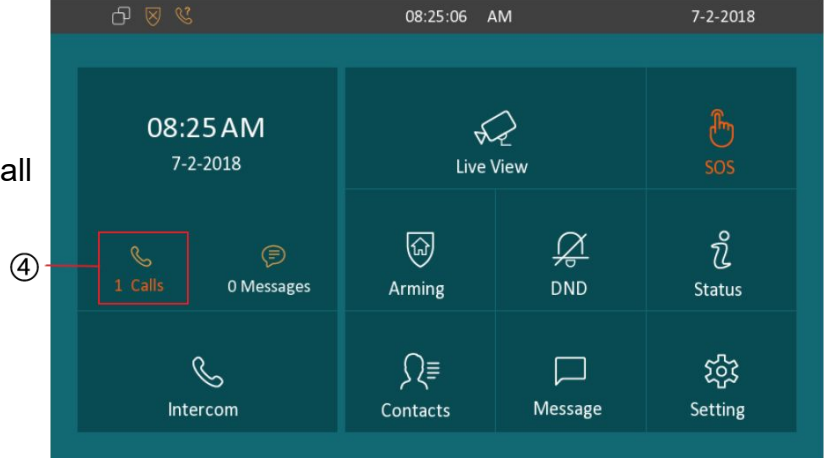

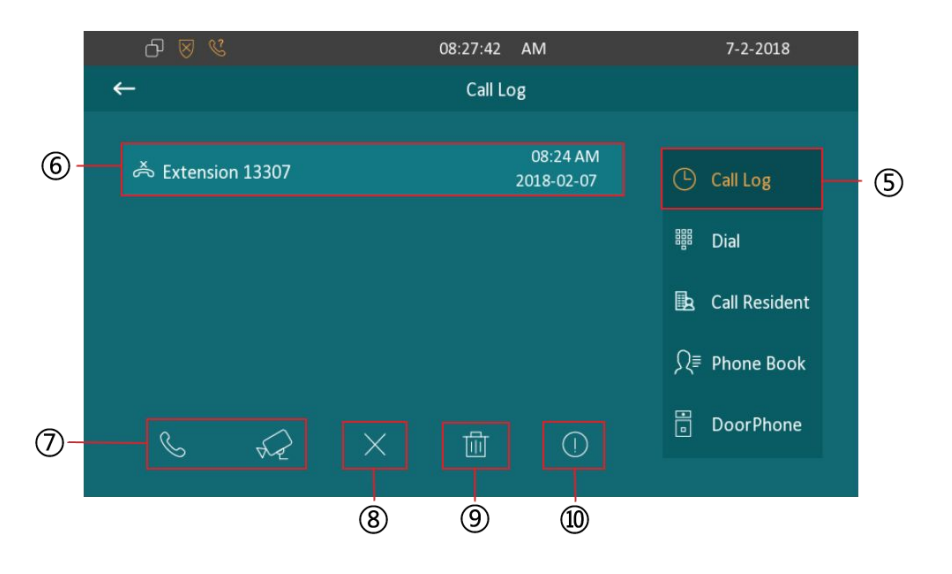

### 2.1.5. Calling doorphone

①Press to make a call out, if you want to call doorphone unit.

# 2.2. Receiving a call

#### 2.2.1. Receive a incoming call

①There will be a video preview in this window, when you receive a incoming call.

<sup>(2)</sup>Press this icon to pick up the incoming call as an audio call.

③Press this icon to pick up the incoming call as a video call.

④ Press this icon to reject the incoming call.

<sup>5</sup>Press this icon to adjust the ring tone volume.

#### 2.2.2. During the session

①The call video will be showed in this window.

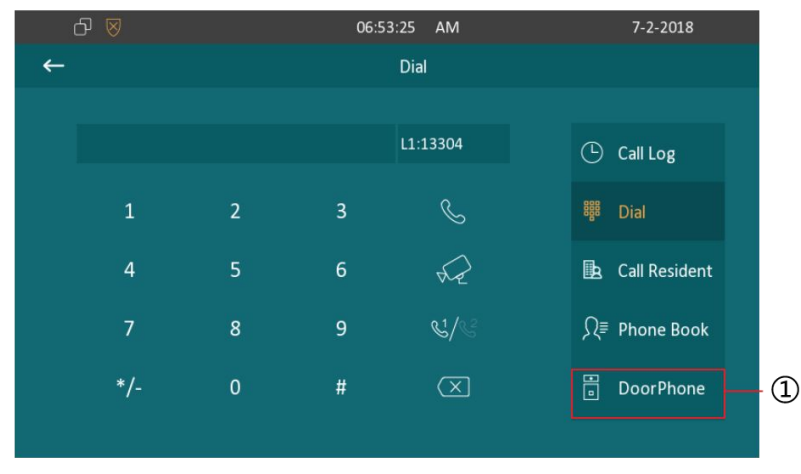

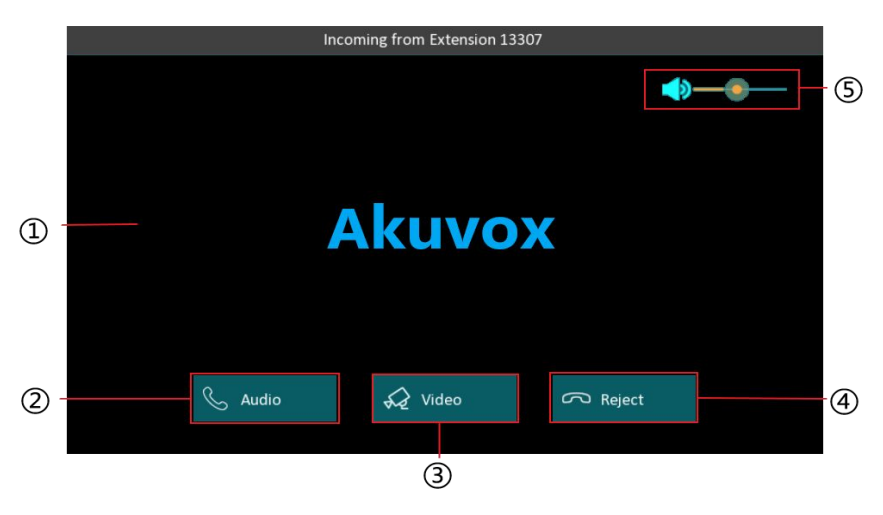

② To adjust the volume here.
③ Press this icon to dial out another number.
④ Press this icon to hold the current call.
⑤ Press this icon to capture the video.
⑥ Press this icon to unlock the corresponding door phone(if the call is from door phone)
⑦ Press this icon to hang up the current call.

# 2.3. Contact

## 2.3.1. Local Phonebook

①Press the icon to create a new group.

2 Press the icon to delete the groups you want to delete.

③Press the icon to modify the corresponding group.

Notes: For cloud contact, it needs C313X to work with Akuvox cloud server. Then cloud server will assign contacts automatically. For more information, please contact with your administrator.

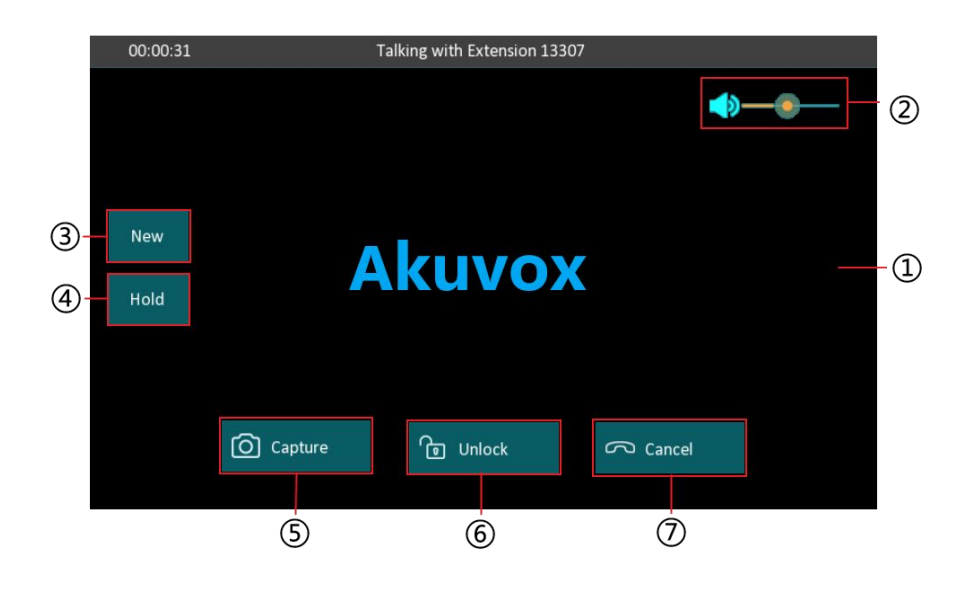

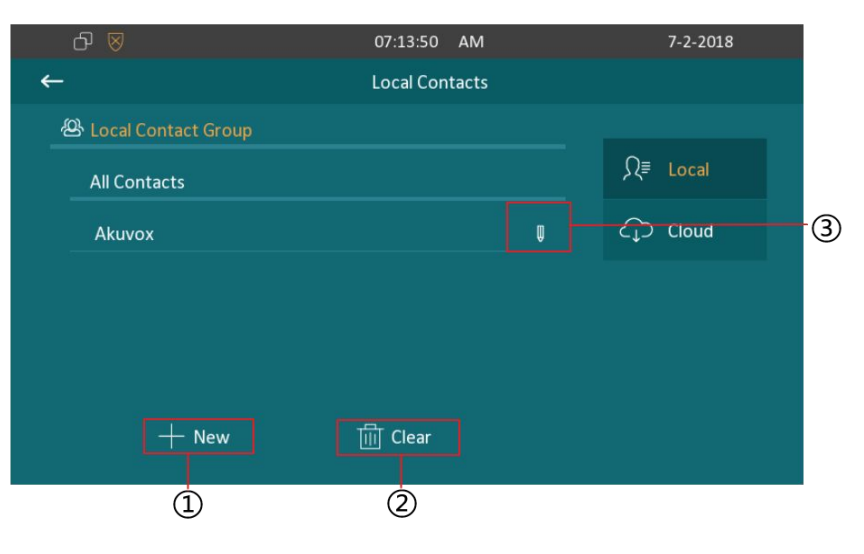

#### 2.3.1.1. Add a group

Enter the phone book interface, you can ①Press the icon to add a group. ②Type in the group name.

③Choose a ring tone for this group.

④Press this icon to save the group.

⑤Press the icon to cancel the operations.

#### 2.3.1.2. Manage Contact

Enter the contacts interface, ⑥select a contact. ⑦Press the icon to check the exact information of selected contact, you can also modify it in contact info interface. ⑧Press this icon to delete the selected contact. ⑨Press this icon to clear all contacts. ⑩Press this icon to create a new contact.

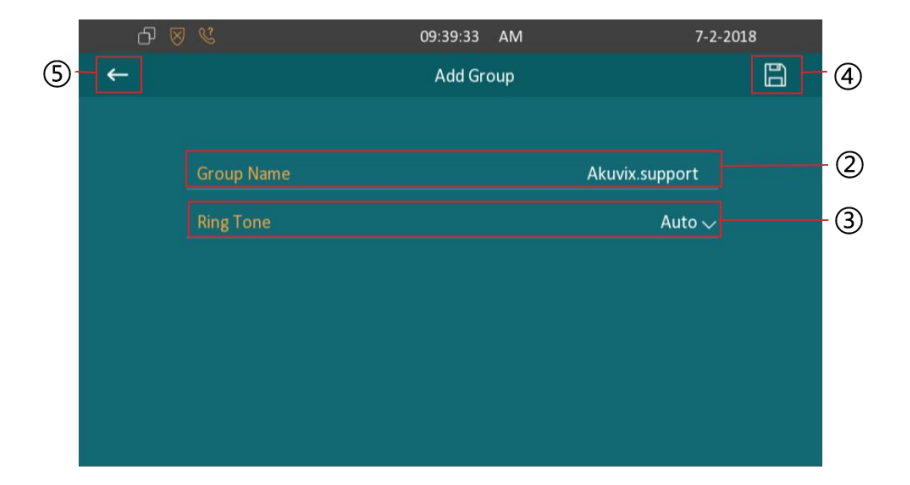

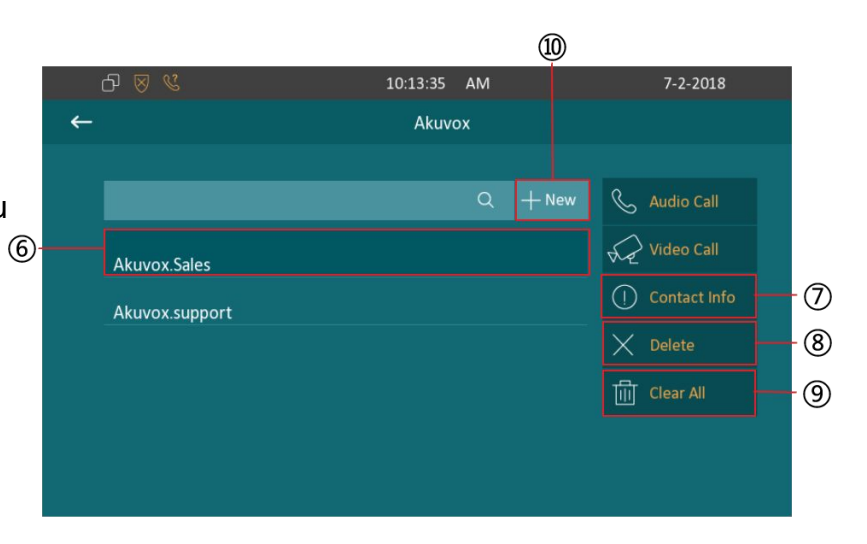

#### 2.3.1.3. Add a contact

- ①Select a group, to check the contacts in this group.
- <sup>(2)</sup>Press the icon to add a contact.
- ③Type in the contact name.
- ④Type in the number 1, it must be a room number.
- ⑤Type in the number 2, it can be a SIP number or IP number.
- 6 Select a specific ring tone for this contact.
- ⑦Select a group for this contact
- <sup>®</sup>Press this icon to save the contact.

#### <sup>(9)</sup>Press this icon to cancel the operations.

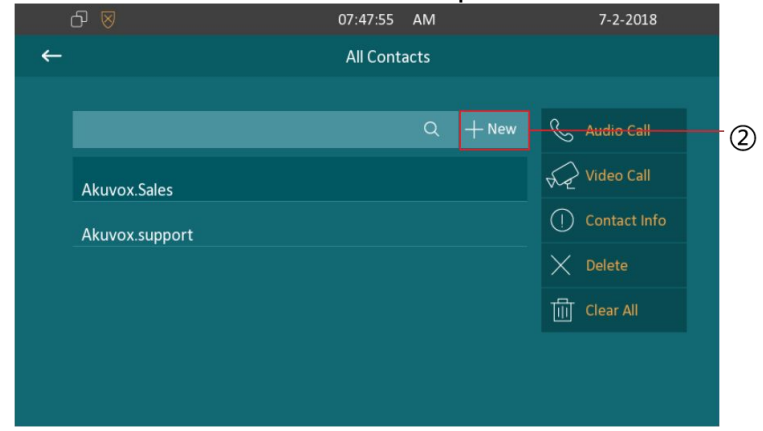

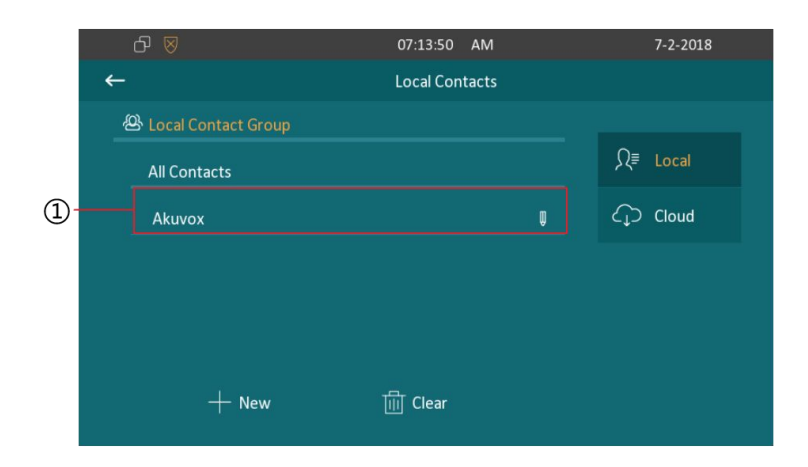

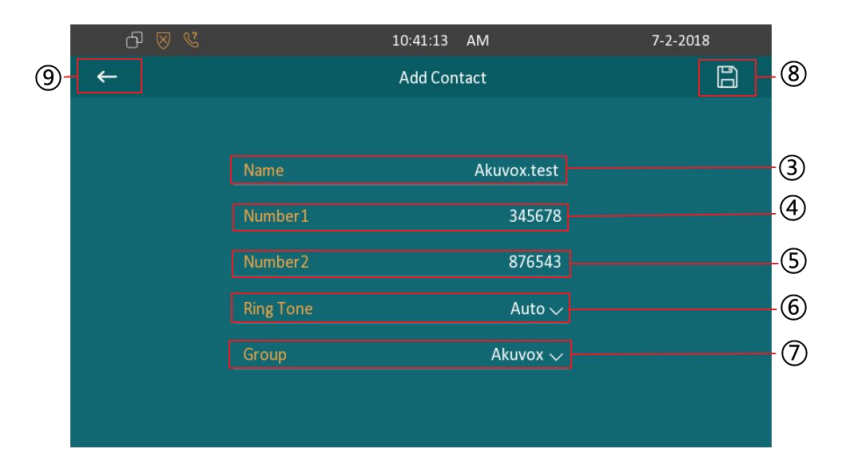

# 2.4. Status

### 2.4.1. Basic Status

To check C313X's status by ①pressing this icon.

After entering the status interface, it shows the basic status as default. You can check the Model, Hardware version, Firmware version, Mac Address and IP Address information and so on.

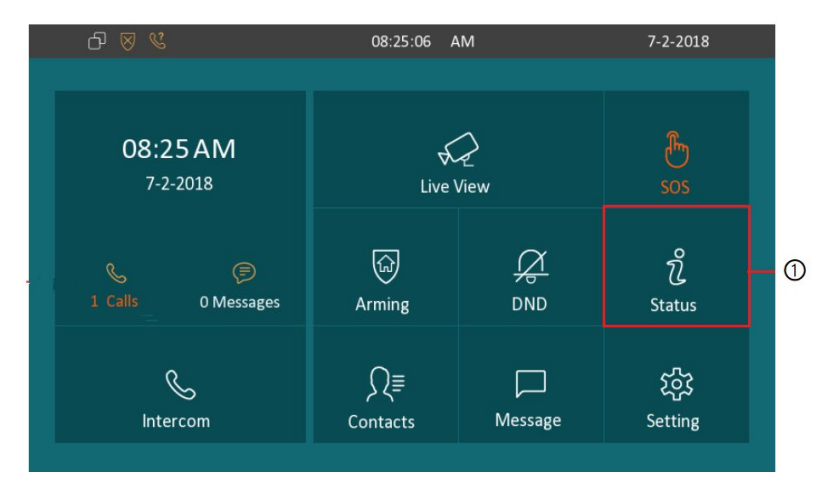

| ഹ ⊗ |             | 06:45:02 | AM | 8-                | 2-2018 |
|-----|-------------|----------|----|-------------------|--------|
| ←   |             | Statu    | s  |                   |        |
|     |             |          |    |                   |        |
|     | Basic       | Network  |    | Account           |        |
|     | Model       |          |    | C313              |        |
|     |             |          |    | 113.0.0.0.0.0.0.0 |        |
|     |             |          |    | 113.0.4.20        |        |
|     | MAC Address |          | 00 | C:11:05:05:FE:03  |        |
|     | IP Address  |          |    | 192.168.35.74     |        |
|     |             |          |    |                   |        |

#### 2.4.2. Network Status

② Press the icon to check the network status.You can check the LAN type, LAN IP, subnet mask, gateway and DNS here.

#### 2.4.3. Account Status

③ Press the icon to check the account status.You can check the account number and status here, registered means it works normally.

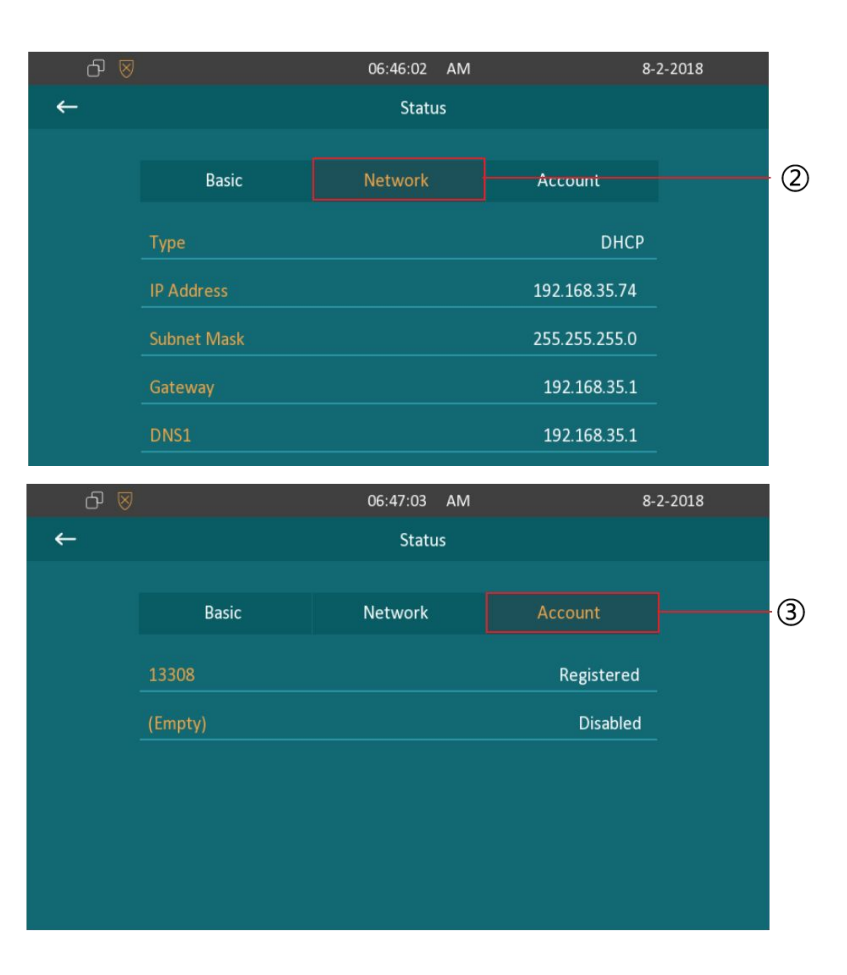

# 2.5. Live view

①Press the icon to receive the video from indoor IPC or community IPC any time.

# 2.5.1. Door Phone

②By entering the monitor interface, it is door phone list by default.You can receive video from predefined doorphone station which you set under the path"Setting-Advance- Door Station".

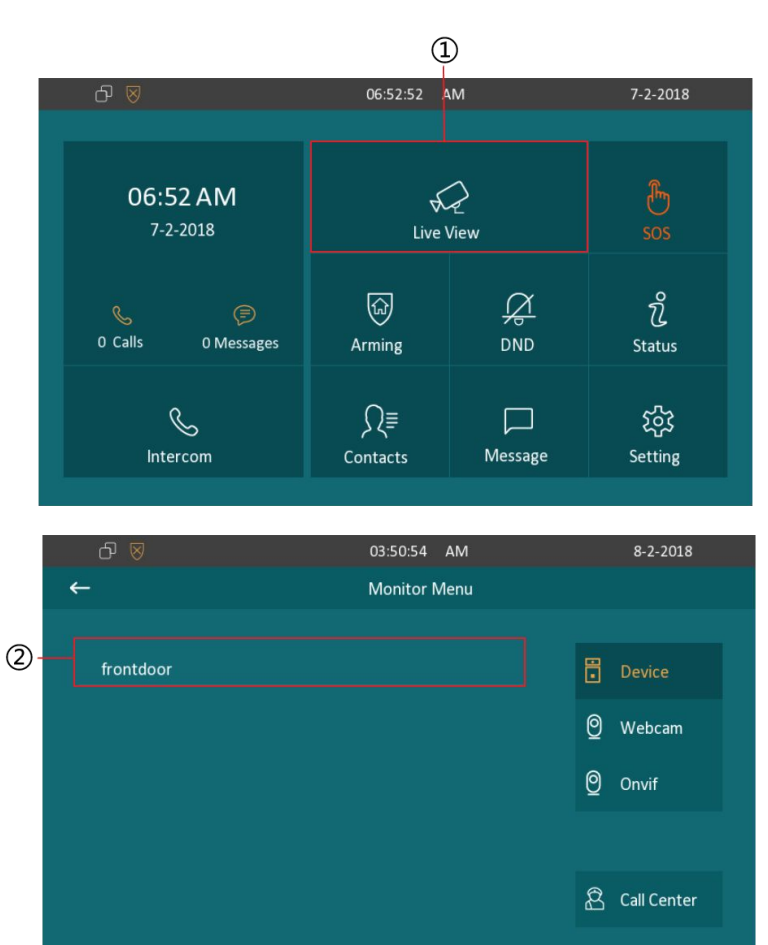

#### 2.5.2. Web Camera

③Press the icon to enter the web camera list.

④ Press this icon to modify information for corresponding IPC.

⑤Click one of webcams, you can check its video stream.

<sup>(6)</sup>Press this icon to add a new webcam. You need to setup its rtsp URL, name, and authentication information.

 $\bigcirc$  Press this icon, you can delete anyone ipc which you want to delete.

### 2.5.3. Onvif

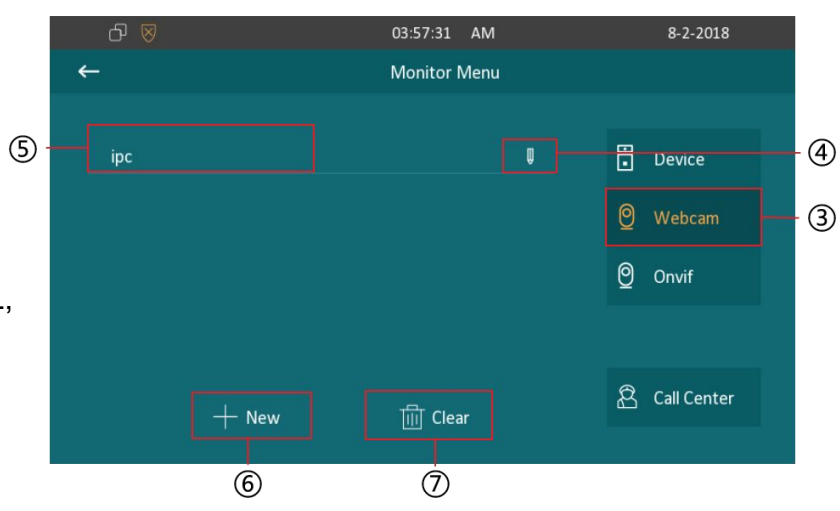

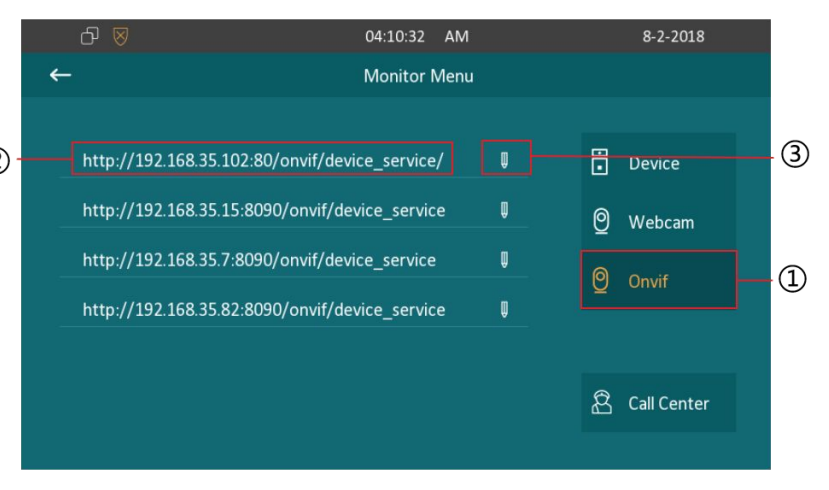

Press the icon to enter the Onvif list. C313X will detect available web camera via ONVIF protocol automatically.
 Choose a URL to get the corresponding video. You need to enter the

username and password for access.

③Press this icon, you can set a device name for this URL, you can also save the access information so that you can monitor it conveniently next time.

# 2.6. Message(s)

Press the icon to enter the message interface. There will be a notification here if there is any unread message.Or 2 press this icon to enter the message interface.

#### 2.6.1. Text Message

By entering the message interface, it is text message list. You can check the message you received or what you sent here.

③Press this icon to create a new message.

④Press this icon to delete messages.

⑤Select a message to check the content.

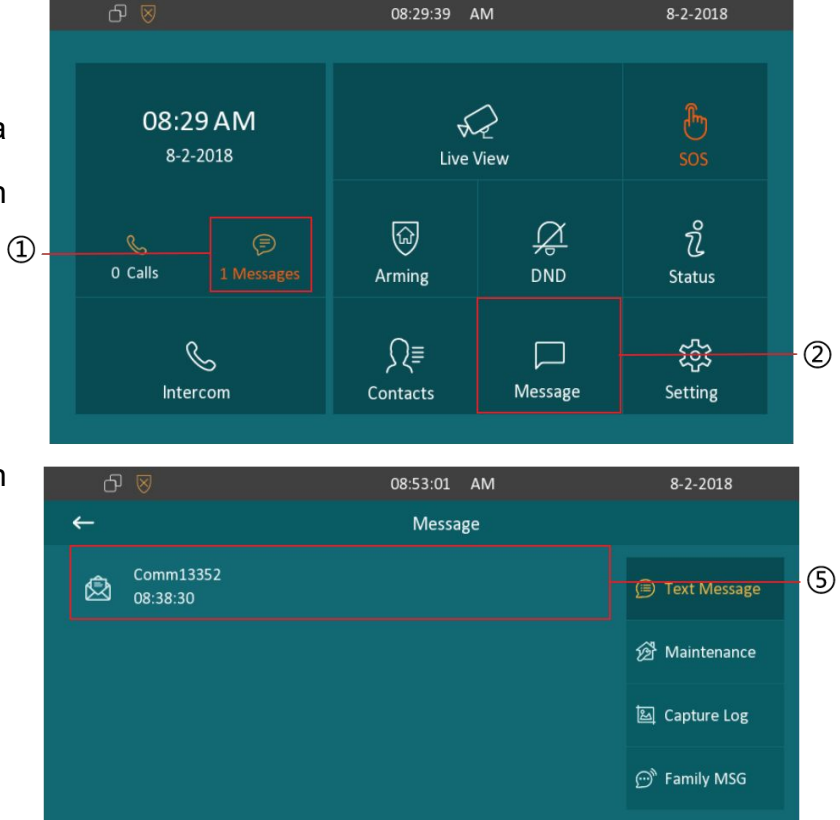

🔟 Clear

4

3

#### 2.6.2. Create message

Press this icon to create a new message.
 This option is to set the destination. If you want to call community 1, building 1, unit 1, floor1, room 1, you need to enter 1.1.1.1.1.
 This option is to type in your message context.
 Press the icon to send the message to the predefined destination.
 Press the icon to cancel and back to sent list.

#### 2.6.3. Maintenance

|   | රි |                       | 08:53:01 | AM | 8-2-2018       |
|---|----|-----------------------|----------|----|----------------|
|   | ←  |                       | Messa    | ge |                |
|   | Ø  | Comm13352<br>08:38:30 |          |    | 🗩 Text Message |
|   |    |                       |          |    | 🖄 Maintenance  |
|   |    |                       |          |    | 🖾 Capture Log  |
|   |    |                       |          |    | 💬 Family MSG   |
| 1 |    |                       | 航 Clear  |    |                |

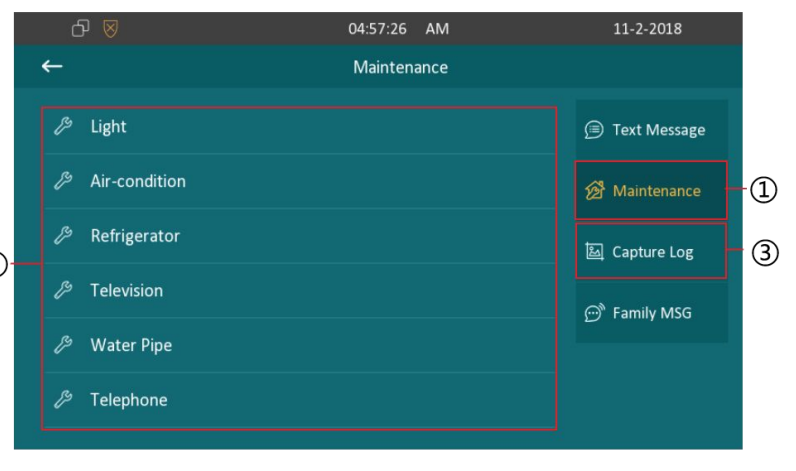

① Press this icon to enter the maintenance list. The maintenance message will be sent to the property management center so that you can asked for help.

<sup>(2)</sup> Select which problem you are facing. And press confirm when you<sup>(2)</sup> see the prompt. For example, if the light does not work, click Light column, then confirm to ask for help.

# 2.6.4. Capture Log

- ③Press this icon to enter capture log list.
- ④Press this icon to delete capture logs.
- ⑤Choose a log to check the capture.
- <sup>6</sup>Press left/right key to check the previous/next capture.
- ⑦Press this icon to back to capture log list.

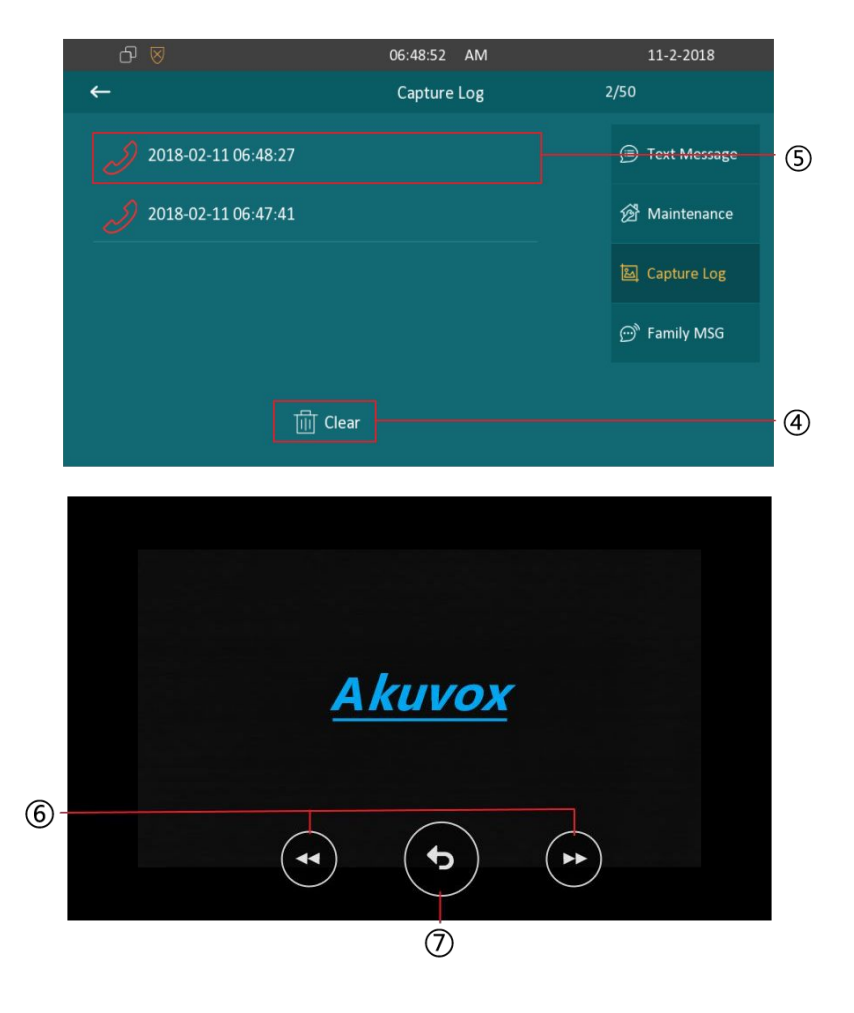

# 2.7. Arming

Press the icon to enter the Arming interface.
 C313X supports 4 mode, they are indoor mode, sleeping mode, outdoor mode and disarm mode.

#### 2.7.1. Arming Mode

③Press this icon to enter the arming mode settings interface.
④You can see all of the 8 zones and corresponding sensor types (slide down to check more information) in this interface.
⑤Press this icon to set the defence delay time. It means when you change to the arming mode from other modes, there will be 30 seconds delay time.

<sup>(6)</sup>Press this icon to set the alarm delay. It means when the sensor triggered, there will be 90 seconds delay time to announce the notification.

⑦Tick/untick to enable/disable the corresponding zone

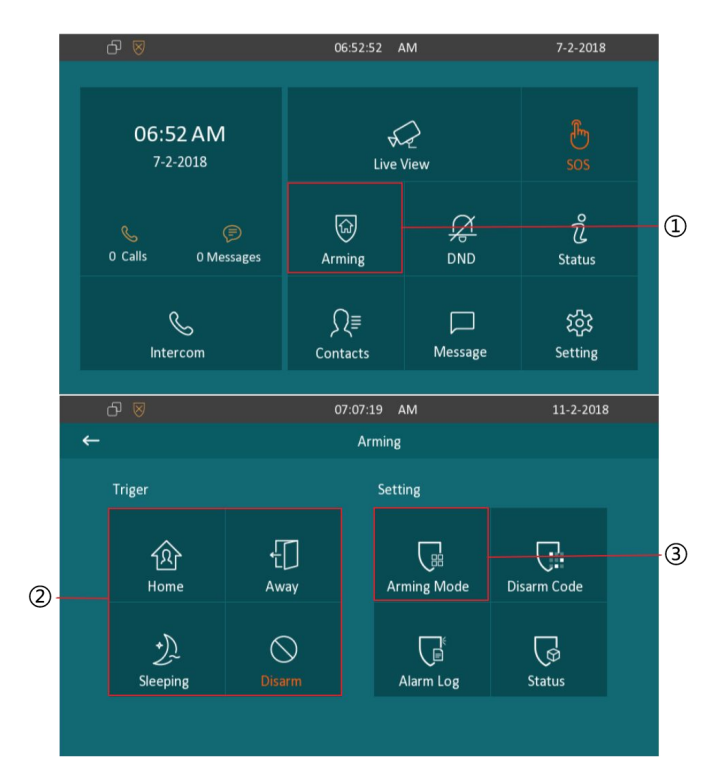

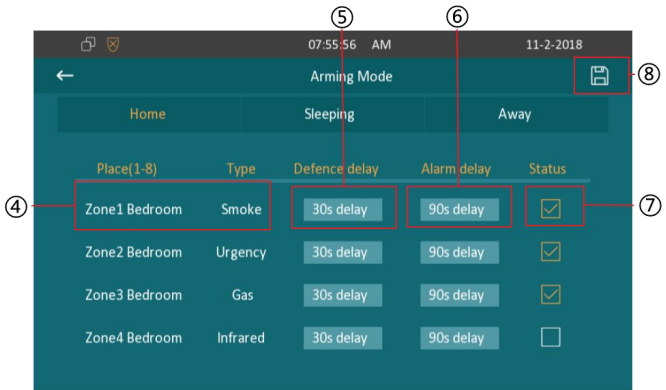

under the selected mode.

<sup>®</sup>Press save icon to save the modification.

#### 2.7.2. Disarm Code

①Press this icon to enter the disarm code settings interface.

You can modify the disarm code here.

②Enter the old disarm code first, it is 0000 as default.

③Enter the new disarm code

11

④Enter the new disarm code again for confirming.

⑤Press save icon to save the modification.

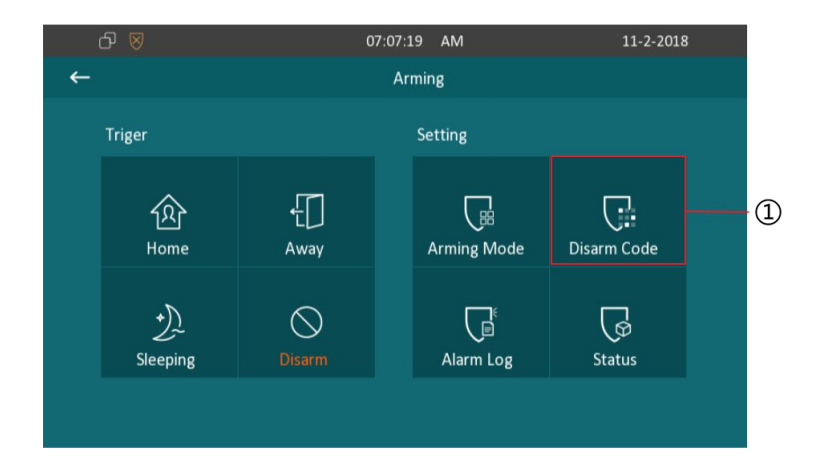

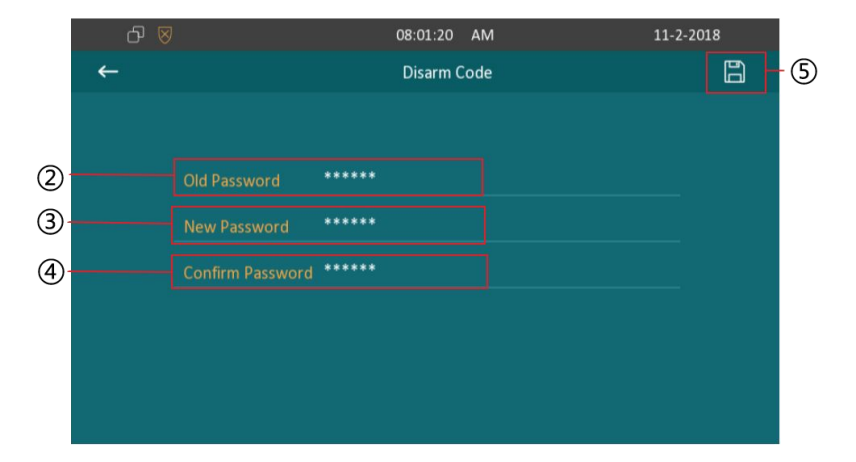

## 2.7.3. Alarm Log

①Press this icon to enter the alarm log interface.You can see the alarm log here including location, zone, zone type and alarm time.

②Press this icon to delete the selected alarm log.

③Press this icon to delete all alarm log.

### 2.7.4. Status

④Press the icon to enter the zone status interface.You can check the status of every zone, including location, zone type, trigger mode and status.

| į. | റെ ⊗       |               |                  | 07:07:1             | 9 AM            |            | 11-2-2018 |    |
|----|------------|---------------|------------------|---------------------|-----------------|------------|-----------|----|
| ←  |            |               |                  | Arr                 | ning            |            |           |    |
|    | Triger     |               |                  |                     | Setting         |            |           |    |
|    | и<br>Н     | रि<br>Iome    | <b>€</b><br>Away |                     | 口<br>Arming Mod | e Disarm   | n<br>Code |    |
|    | Sle        | +))<br>teping | )<br>Disarm      |                     | Alarm Log       | <br>Stati  | l<br>D    | -4 |
|    |            |               |                  |                     |                 |            |           |    |
|    | <b>L</b> 🖻 | 0.2           |                  | 44.07.0             | 1               |            | 2         |    |
| ←  | ₽ ⊗        |               | Alar             | 11:07:2<br>m Log    | 7 AM            | 1/3        | 11-2-2018 | 3  |
|    |            |               |                  |                     | Zone Type       |            |           |    |
|    |            | Bedroom       | Local Zor        | ne 4                | Infrared        | 2018-02-11 | 10:52:16  |    |
|    |            | Bedroom       | Local Zor        | ne 3                | Gas             | 2018-02-11 | 10:52:16  |    |
|    |            | Bedroom       | Local Zor        | ne 2                | Urgency         | 2018-02-11 | 10:52:16  |    |
| ←  | ይ ⊗        | C             | Zon              | 11:19:1<br>e Status | .2 AM           |            | 11-2-2018 |    |
|    |            |               |                  | Zone Tvi            |                 | er Mode    |           |    |
|    | Zone 1     | Be            | droom            | Smoke               | 2               | NO         | Enabled   |    |
|    | Zone 2     | Ве            | droom            | Urgenc              |                 | NC         | Enabled   |    |
|    | Zone 3     | Be            | droom            | Gas                 |                 | NC         | Enabled   |    |
|    | Zone 4     | Be            | droom            | Infrare             | d               | NC         | Enabled   |    |
|    | Zone 5     | Be            | droom            | Infrare             | d               | NC         | Disabled  |    |
|    | Zone 6     | Be            | droom            | Infrare             | d               | NC         | Disabled  |    |

# 3. Settings

①Press the icon to enter the basic settings interface.

# 3.1. Display settings

②Press this icon to enter display settings interface.

3 To adjust the brightness here, it is 5 level as default. There are 10

levels totally, the bigger value means the lighter screen.

④To select whether to enable the screen saver.

⑤To configure the sleep mode delay, it is 30 seconds as default.

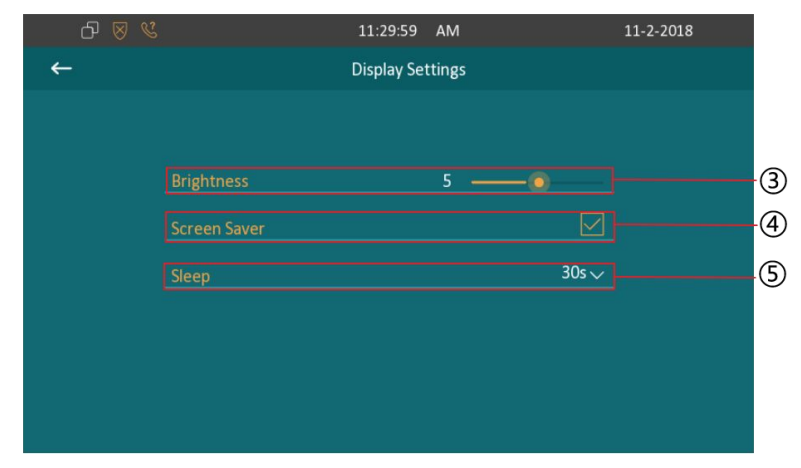

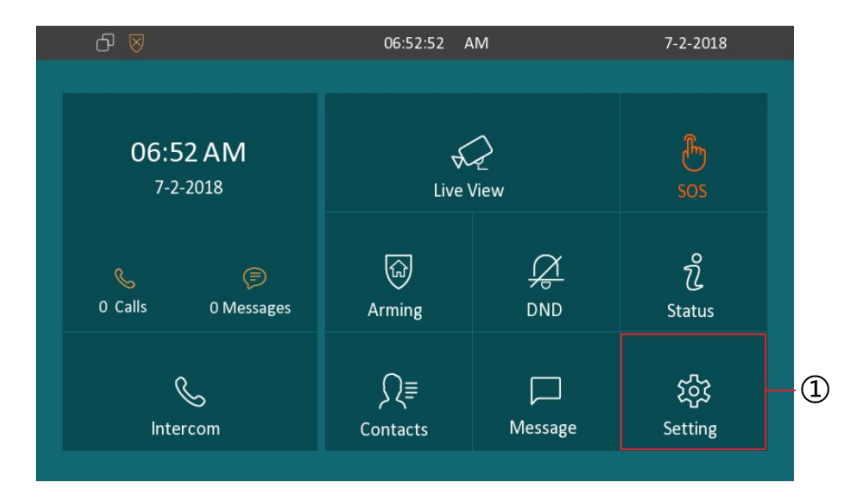

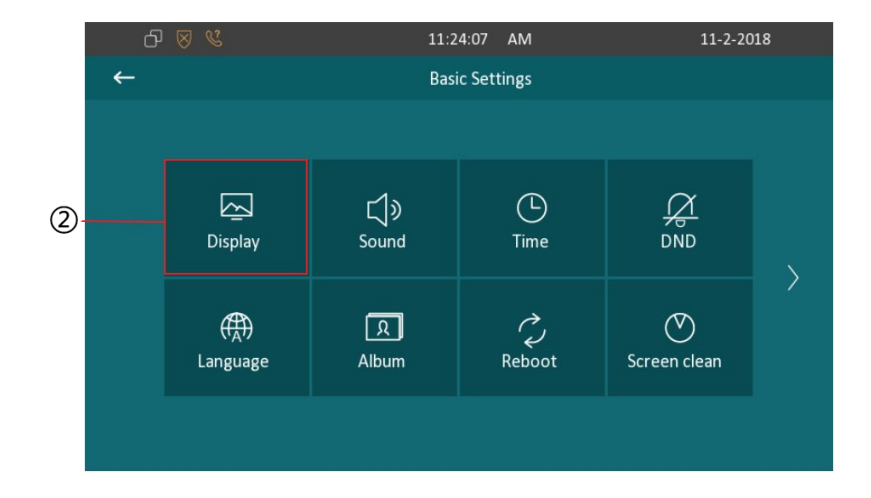

# 3.2. Sound settings

①Press this icon to enter the sound settings interface.

②You can set Ring Tones for incoming call, even to set a special Ring Tone for door unit, or set the Ring Volume, Talk Volume and MIC Volume.

You can also choose whether to enable the Touch Sounds here.

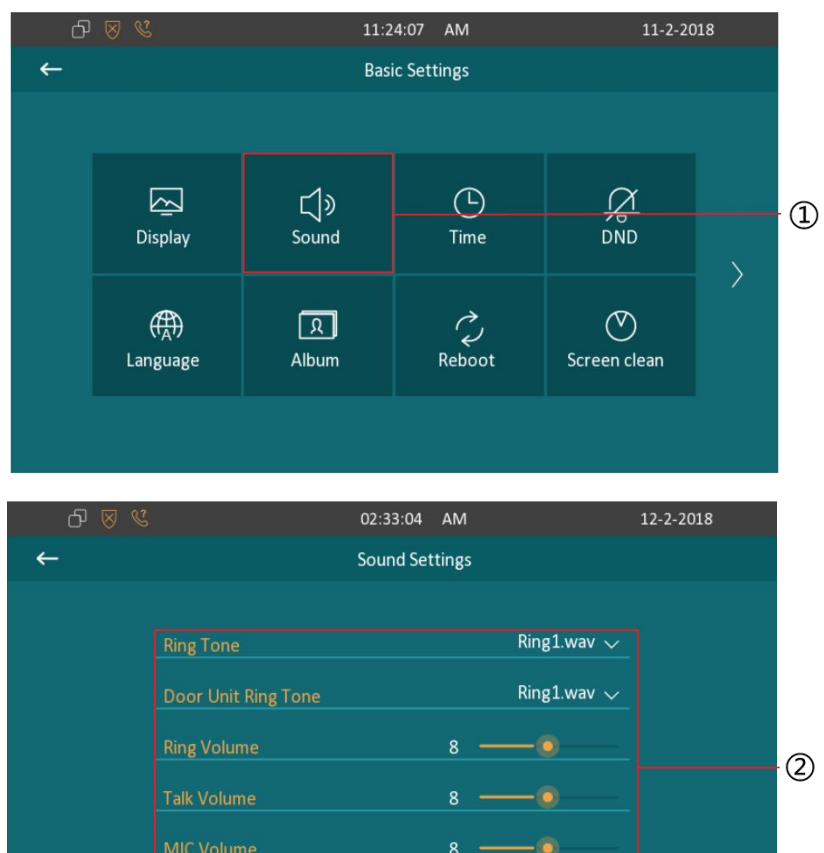

# 3.3. Time settings

By pressing this icon to enter the time settings interface.
 NTP(Network Time Protocol) is enabled as default. C313X will get the Date and Time automatically. And users can also setup NTP server. Setup a suitable Time Zone, Time format and Date Format.

③To set time manually by disabling the NTP, users can set exact time

#### for the C313X.

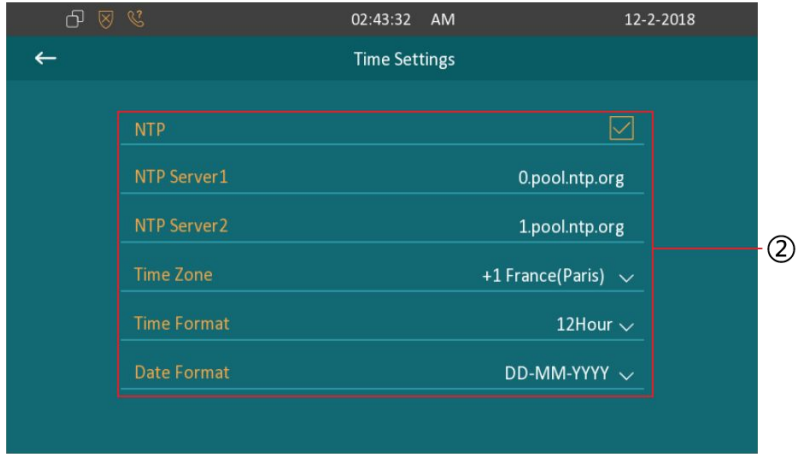

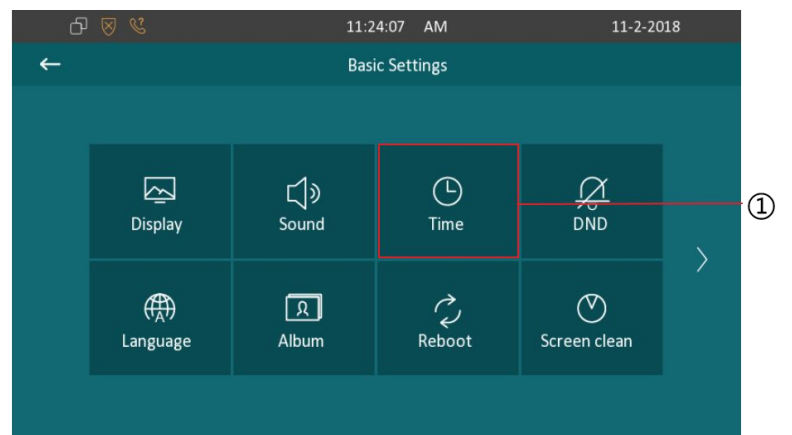

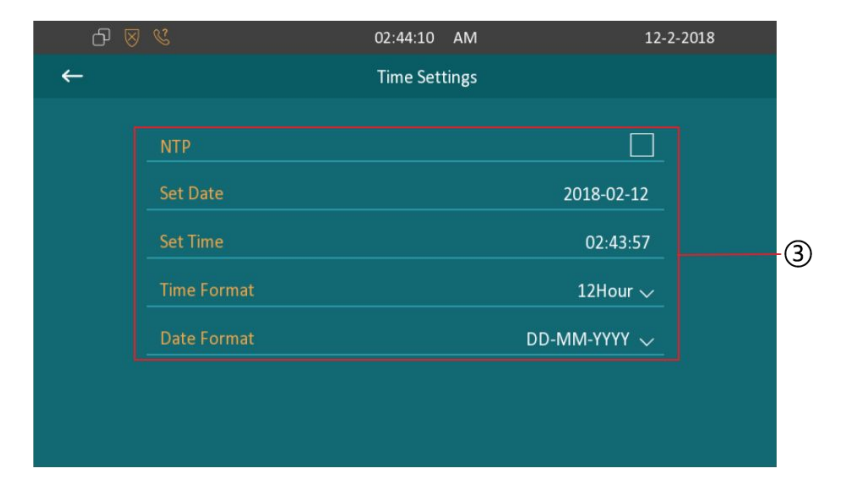

# 3.4. DND(Do Not Disturb) Settings

This function is used to prevent the phone from disturbing. Go to Setting-DND. if open DND, external phone call is unable to call in, turned off by default.

①By pressing this icon to enter the DND settings interface.

②Enable/Disable DND function.

③Enable/Disable the IVR(Interactive Voice Response).

④Select valid time of DND. Users can also setup the accurate Start and

End time or enable the DND whole day.

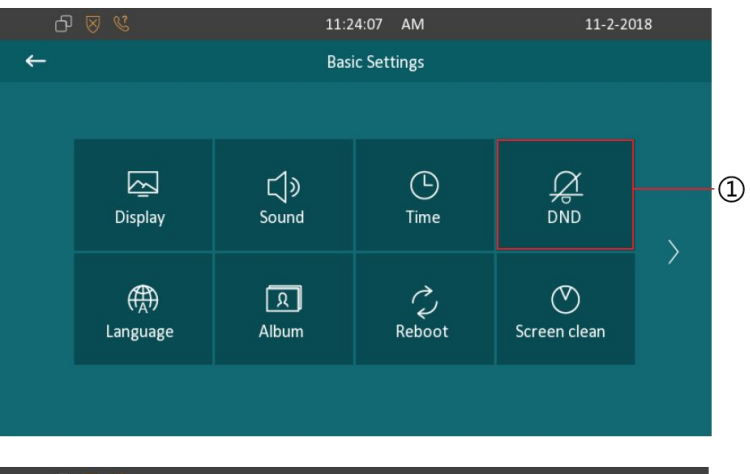

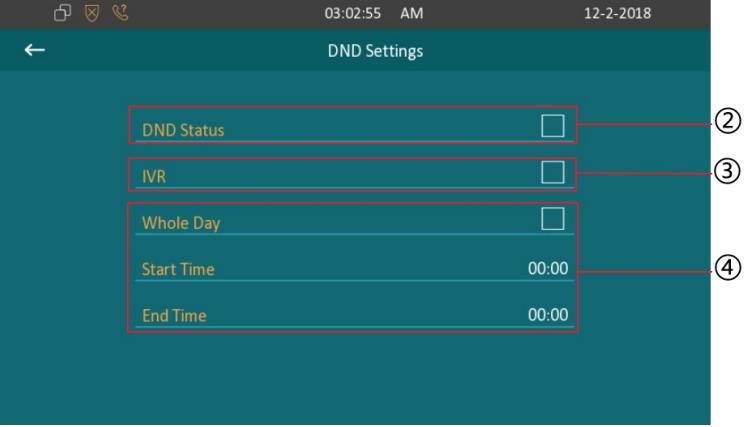

# 3.5. Language

①Press this icon to enter language setting interface.

② To select a suitable language. It only supports English on this firmware.

③Press this icon to go back to settings interface.

# **3.6.** Album

④Press this icon to enter album interface.

⑤Press these 2 icon to check previous/next picture.

<sup>(6)</sup>Press this icon to play the photos.

 $\bigcirc$ Back to settings interface by pressing this icon.

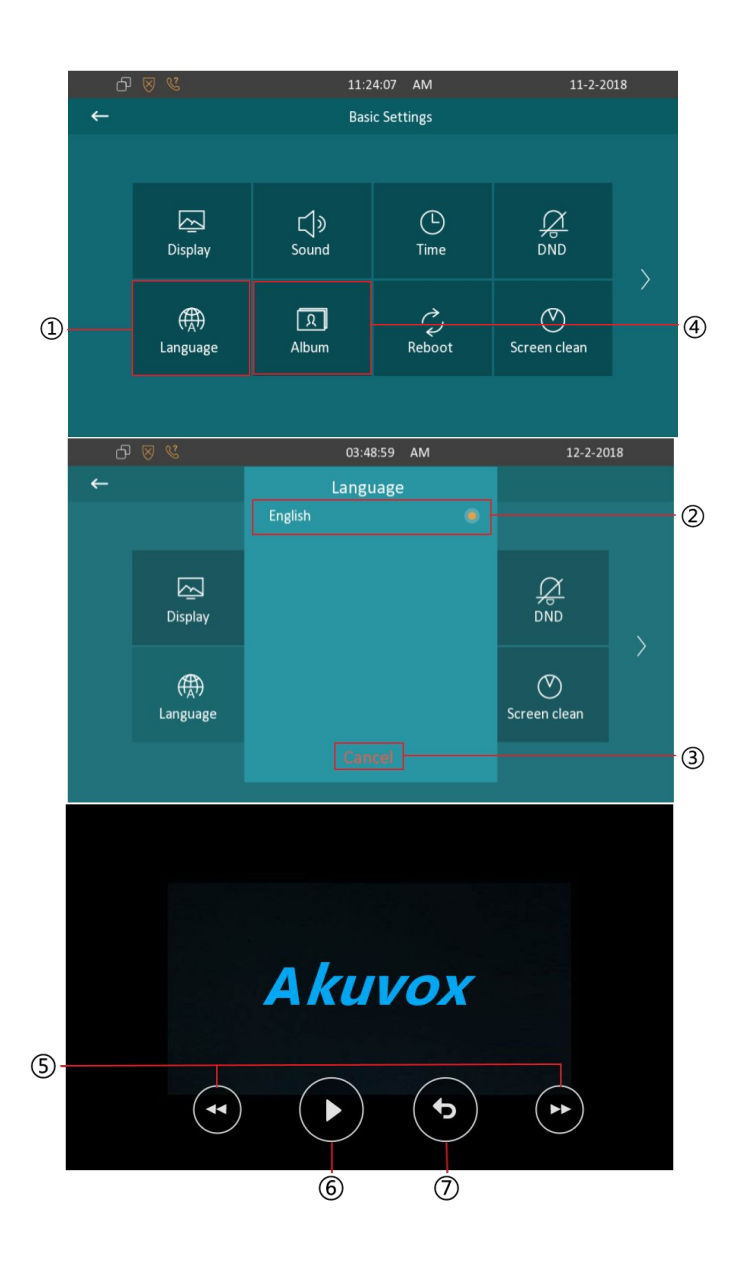

# 3.7. Reboot

① Press the icon to reboot C313X, click Confirm when you see the prompt. The phone will reboot.

# 3.8. Screen clean

②Press the icon to clean the C313X's screen, it will keep you from misusing for 30 seconds.

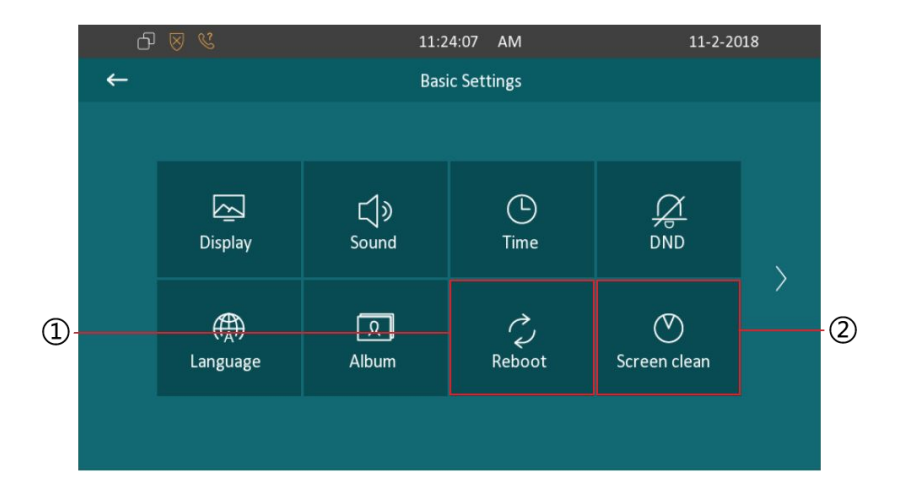

# **4. Advance Settings**

① Press the icon in settings interface to enter the advance settings interface.

Enter the password and press OK. The password is 123456 as default.

# 4.1. Network Settings

Enter the advance settings interface, click Network icon to enter the network setting page. C313X use DHCP mode to get IP address by default.

To select Static IP or DHCP network of C313X. If selected Static IP

 1
 Network. Enter the IP address parameters in the corresponding area: IP
 Address/Subnet Mask/Gateway/DNS1/DNS2.

②click save icon to save the modified.

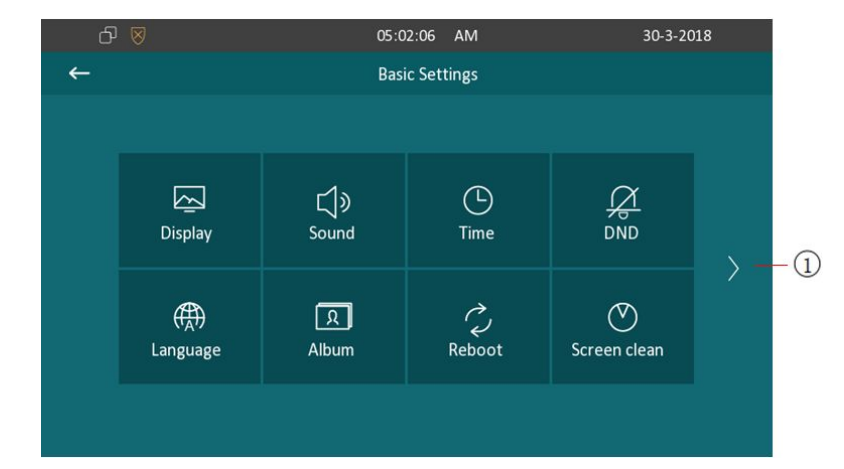

| ර ⊗ |             | 07:45:13  | AM      | 30                | -3-2018 |   |
|-----|-------------|-----------|---------|-------------------|---------|---|
| ←   |             | Network S | ettings |                   | 8 —     | 2 |
|     |             |           |         |                   |         |   |
|     | Туре        |           |         | DHCP $\checkmark$ |         |   |
|     | IP Address  |           |         | 192.168.10.142    |         |   |
|     | Subnet Mask |           |         | 255.255.255.0     |         |   |
|     | Gateway     |           |         | 192.168.10.254    |         |   |
|     | DNS1        |           |         | 218.85.152.99     |         |   |
|     | DNS2        |           |         | 211.138.156.66    |         |   |
|     |             |           |         |                   |         |   |

# 4.2. SOS Settings

Enter the advance settings interface, click SOS icon to enter the SOS setting page. C313X can call out for up to three predefined numbers in a loop, each number will be called for 60 seconds (by default) when end user presses SOS icon.

①Setup SOS call numbers. C313X support up to 3 numbers.

②Setup the call timeout. It is 60 seconds as default.

③Setup the loop times. it is 3 times as default.

④Save icon to save the modified.

# 4.3. Account Settings

Enter the advance settings interface, click Sip Account icon to enter the account setting page. SIP account is provided by SIP server.

① C313X support 2 accounts, press Account 1 or Account 2 icon to enter the corresponding account setting page.

②Click to enable the account as default account to call out numbers.

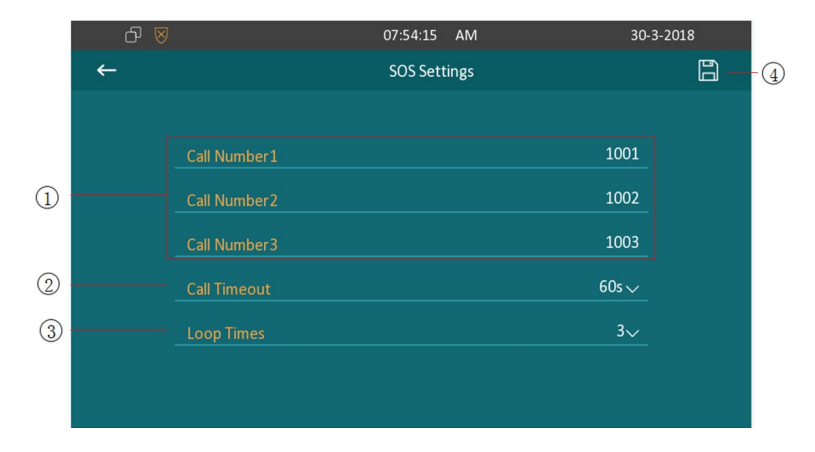

|    | ᠪ 🛛 | 08:3               | 0:09 AM       | 30-3-2018 |
|----|-----|--------------------|---------------|-----------|
|    | ←   | SIP Acc            | ount Settings |           |
| 1- |     |                    | 🗟 Account2    |           |
| 2- |     | As Default Account |               |           |
| 3- |     | Active             |               |           |
|    |     | Label              |               | 1071      |
|    |     | Display Name       |               | 1071      |
|    |     | Register Name      |               | 1071      |
|    |     | User Name          |               | 1071      |

③Click to enable this account.

④ Fill in the corresponding sip account parameters: Label/Display Name/Register Name/User name/Password/Sip Server/Sip Port. Slide down to check more account information.

<sup>(5)</sup>Enable/disable the auto answer of this account. If enabled, when this account receives the incoming call, C313X will answer the call automatically.

⑥ Enable/disable the no answer forward feature of this account. If enabled, the incoming calls of this account will be forwarded to the specified sip account when the ringtone is time out without answering.
⑦ Setup the specified sip account of the No Answer Forward feature.
⑧ Setup the ring tone timeout of the No answer Forward feature.
⑨ click save icon to save the modification.

Notes: The sip account parameters are provided by sip server

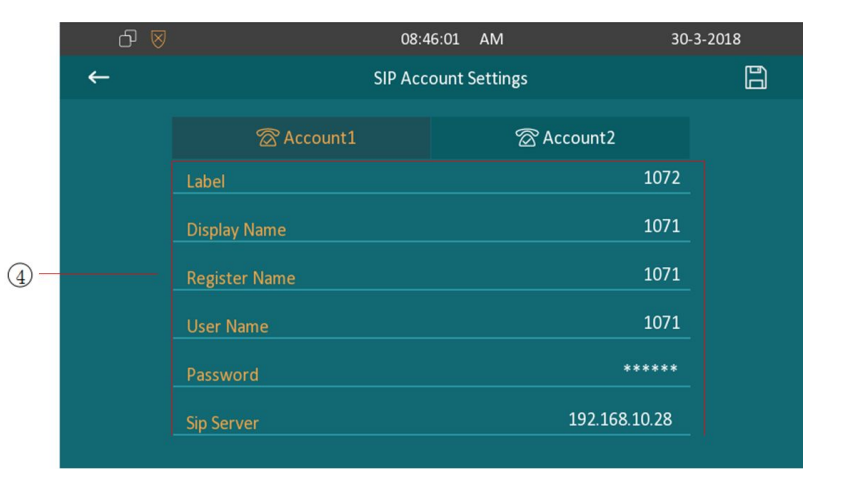

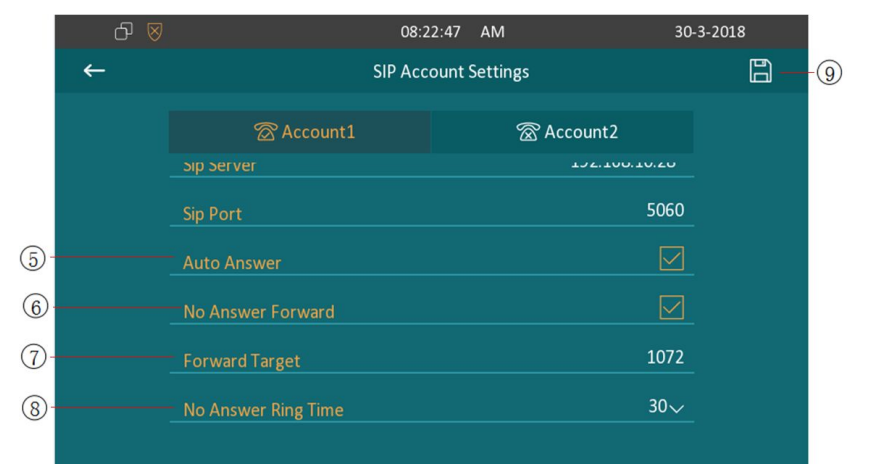

### 4.4. Direct IP

Enter the advance settings interface, click Direct IP icon to enter the direct IP call setting page.

(1) Enable/disable the auto answer feature of the Direct IP calls. If enabled, when there is a direct IP incoming call, C313X will answer the call automatically.

②Enable/disable the no answer forward feature. If enabled, the direct ip incoming calls will be forwarded to the specified ip address when the ringtone is time out without answering.

③Setup the specified IP address of the No Answer Forward feature.

④Setup the ring tone timeout of the No answer Forward feature

⑤Save icon to save the modification.

# 4.5. Zone settings

Enter the advance settings interface, click Zone Settings icon to enter the alarm setting page.

|     | 0 8 | S 2                   | 04:24:05    | AM      | 31-            | 3-2018 |   |
|-----|-----|-----------------------|-------------|---------|----------------|--------|---|
|     | ←   |                       | DirectIP Se | ettings |                | 6      | 5 |
|     |     |                       |             |         |                |        |   |
|     |     |                       |             |         |                |        |   |
| 1)- |     | - Auto Answer         |             |         |                |        |   |
| 2)- |     | No Answer Forward     |             |         |                |        |   |
| 3-  |     | Forward Target        |             |         | 192.168.10.112 |        |   |
| 4)- |     | - No Answer Ring Time |             |         | 30~            |        |   |
|     |     |                       |             |         |                |        |   |
|     |     |                       |             |         |                |        |   |
|     |     |                       |             |         |                |        |   |

①To choose a zone to set corresponding parameters. C313X support

up to 8 zones, you can connect up to 8 alarm sensors to C313X.

② Setup location of the alarm sensor, including Gate, Door, Bedroom, Guest room, Hall, Window, Balcony, Kitchen, Study and Bathroom.
③ Setup the type of the alarm sensor, including Infrared, Drmagnet, Smoke, Gas, Urgency.

④ Setup the trigger mode of the alarm sensor, including NC(Normal Close) and NO(Normal Open).

(5) Setup the status of alarm feature, including disabled, enabled and 24H.

**Disabled**: disable the C313X alarm feature.

**Enabled**: when the arming mode enabled and the alarm sensor device is triggered, C313X will be alarm, the alerting can be off by inputting the password on the C313X screen. The status will matter the arming mode.

**24H**: when the alarm sensor device is triggered, C313X will be alarmed, the alerting can not be off by inputting the password on the C313X

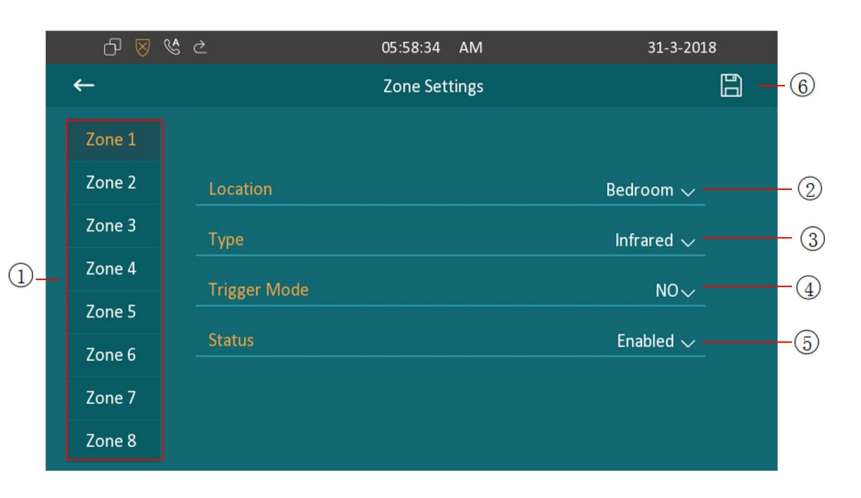

screen, until the alarm sensor device can not detect the triggered source.

<sup>(6)</sup>Save icon to save the modification.

# 4.6. Password setting

Enter the advance settings interface, click Password Setting icon to ①enter the password setting of Setting-Advanced page. ① Click the Old Password to input the password of entering advance settings interface.It is 123456 as default. Click the New Password and Confirm Password to input the new password ② Click save icon to save the modification.

# 4.7. Door station

Enter the advance settings interface, click Door Station icon to enter the door station settings.

①Click to enter the adding door station interface.

| ර 🛛 | S                | 06:38:54   | AM      | 31-3-2018 |
|-----|------------------|------------|---------|-----------|
| ←   |                  | Password S | Setting | 8-        |
|     |                  |            |         |           |
|     | Old Password     | *****      |         |           |
|     | New Password     | *****      |         |           |
|     | Confirm Password | *****      |         |           |
|     |                  |            |         |           |
|     |                  |            |         |           |
|     |                  |            |         |           |
|     |                  |            |         |           |
|     |                  | 00.45.44   | 444     | 24 2 2010 |

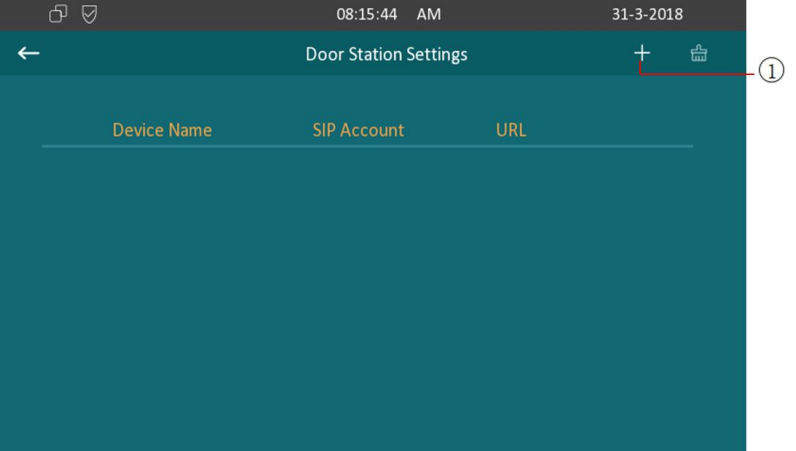

2 Click the Device Name to set the Akuvox door phone name.

③ Click the URL to set the video url of Akuvox door phone, input the door phone ip address here.

④ Click the Sip Account to set the sip extension of the Akuvox door phone.

⑤Click the Username to set the authentication of the Akuvox door phone for monitor.

<sup>(6)</sup> Click the Password to set the authentication of the Akuvox door phone for monitor. To monitor door phone camera, needs to type in correct user name and password.

 $\bigcirc$ Click save icon to save the modification.

<sup>®</sup>Click the existed door station can modify this door station information.

9Click the icon to enter deletion interface.

- <sup>(II)</sup>Click the icon to choose the door station.
- ①Click the icon to choose all existed door stations.

<sup>(1)</sup>Click the icon to cancel or back to the previous level.

(1)Click the icon to delete the selected door station.

|       | රි 🖲 | 9 V.        | 12:28:03 PM      | И              | 10-4-2018 | 3  |         |
|-------|------|-------------|------------------|----------------|-----------|----|---------|
|       | ←    |             | R27              |                |           | 8- | - 7     |
|       |      |             |                  |                |           |    |         |
| 2-    |      |             |                  | R2             | 7         |    |         |
| 3     |      |             |                  | 192.168.10.147 |           |    |         |
| 4-    |      |             |                  | 107            | 7         |    |         |
| (5) - |      |             |                  | admir          |           |    |         |
| 6-    |      |             |                  | admir          |           |    |         |
| ٢     |      |             |                  |                |           |    |         |
|       |      |             |                  |                |           |    |         |
|       | C (  |             | 12:32:20 P       | м              | 10-4-201  | 8  |         |
|       | ←    |             | Door Station Set | tings          | +         |    | -9      |
|       |      | Device Name | SID Account      |                |           |    |         |
|       |      |             | Sir Account      | 0112           |           |    |         |
|       |      | R27         | 1077             | 192.168.10.147 |           |    | 0       |
|       |      |             |                  |                |           |    |         |
|       |      |             |                  |                |           |    |         |
|       |      |             |                  |                |           |    |         |
|       |      |             |                  |                |           |    |         |
|       |      |             |                  |                |           |    |         |
|       | J G  | 8 °C        | 12:33:51 P       | м              | 10-4-201  | 8  | $\odot$ |
|       | ←    |             | Door Station Se  | ttings 🖾       | Î         | ×  | 12      |
|       |      |             |                  |                |           |    | -13     |
|       |      |             |                  |                |           |    |         |
|       |      | R27         | 1077             | 192.168.10.147 |           |    | -10     |
|       |      |             |                  |                |           |    |         |
|       |      |             |                  |                |           |    |         |
|       |      |             |                  |                |           |    |         |
|       |      |             |                  |                |           |    |         |
|       |      |             |                  |                |           |    |         |
|       |      |             |                  |                |           |    |         |

# 4.8. Reset

Enter the advance settings interface, click Reset icon to reset C313X to factory. And press confirm when you see the prompt. It will reset to factory automatically.

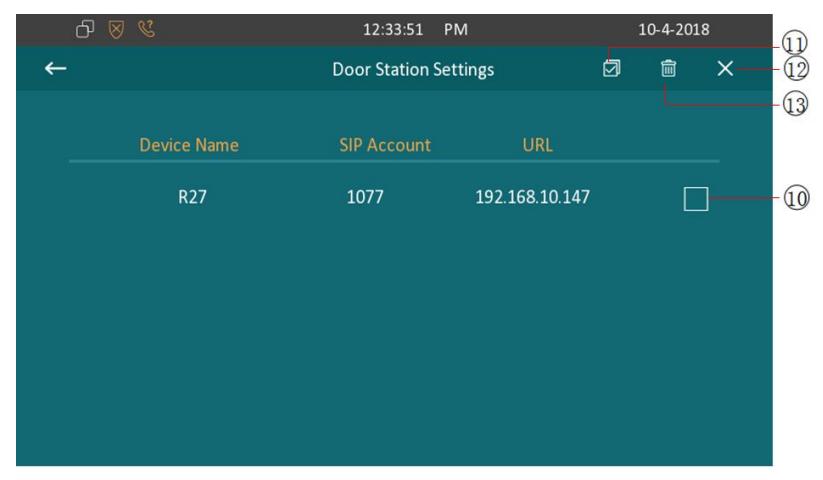

# 5. Website

Web user interface (we will used Web UI for short in the following context) which is used for user or administrator to check or change C313X settings.

Click Status icon on desktop to check the Phone's IP address. Type the IP address on browser, input default User Name and Password: admin/admin to login the web interface.

|       | 21        |                            |                    |
|-------|-----------|----------------------------|--------------------|
| Login | User Name |                            | Help<br>Login Page |
|       | Password  | Remember Username/Password |                    |
|       |           |                            |                    |
|       |           |                            |                    |
|       |           |                            |                    |

### 5.1. Status-Basic

### **5.1.1. Product Information**

To display the device's information such as Model name, MAC address (IP device's physical address), Firmware version and Hardware firmware.

#### **5.1.2. Network Information**

To display the device's Networking status(LAN Port), such as Port Type(which could be DHCP/Static/PPPoE), Link Status, IP Address, Subnet Mask, Gateway, Primary DNS server, Secondary DNS server, Primary NTP server and Secondary NTP server(NTP server is used to synchronize time from INTERNET automatically).

|                  | a datab Tafa manatan |
|------------------|----------------------|
| Pr               | oduct Information    |
| Model            | C313                 |
| MAC Address      | 0CAD31568412         |
| Firmware Version | 113.1.4.9            |
| Hardware Version | 113.0.0.0.0.0.0      |
| Ne               | twork Information    |
| Network Type     | LAN                  |
| LAN Port Type    | DHCP Auto            |
| LAN Link Status  | Connected            |
| LAN IP Address   | 192.168.10.159       |
| LAN Subnet Mask  | 255.255.255.0        |
| LAN Gateway      | 192.168.10.254       |
| LAN DNS1         | 218.85.152.99        |
| LAN DNS2         | 211.138.156.66       |
| Primary NTP      | 0.pool.ntp.org       |
| Secondary NTP    | 1.pool.ntp.org       |
| Ac               | count Information    |
| Account1         | None@None            |
|                  | Disabled             |
| Account2         | None@None            |
|                  | Disabled             |

#### **5.1.3. Account Information**

To display device's Account information and Registration status (account username, registered server's address, Register result).

# 5.2. Account-Basic

#### 5.2.1. SIP Account

To display and configure the specific Account settings.

Status: to display the register result.

**Display Label**: Which is displayed on the phone' s LCD screen.

Display Name: Which is sent to the other call party for displaying.

**Register Name**: Allocated by SIP server provider, type in the extension number you want to register.

**User Name**: Allocated by your SIP server provide, used for authentication.

|               | SIP Account             |
|---------------|-------------------------|
| tatus         | Registered              |
| ccount        | Account 1               |
| ccount Active | Enabled 🔻               |
| Display Label | 1072                    |
| Display Name  | 1072                    |
| Register Name | 1072                    |
| Jser Name     | 1072                    |
| Password      | •••••                   |
|               | SIP Server 1            |
|               | SIP Server 1            |
| Server IP     | 192.168.10.28 Port 5060 |

Password: Used for authorization

#### 5.2.2. SIP Sever 1

To display and configure Primary SIP server settings.

Server IP: SIP server address, it could be an URL or IP address.

# 5.3. Account-Advanced

## 5.3.1.5.3.1 SIP Account

**Account**: C313X support dual SIP account, you can choose which one to be configured here.

### 5.3.2. Call

|            | SIP Account |
|------------|-------------|
| Account    | Account 1   |
|            | Call        |
| uto Answer | Disabled V  |

**Auto Answer**: Enable this feature, C313X will pick up the incoming calls automatically, disabled by default.

#### 5.3.3. Audio Codecs

To display and configure available/unavailable codecs list. Codec means coder-decoder which is used to transfer analog signal to digital signal or vice versa. Familiar codecs are PCMU(G711U), PCMA(G711A), G722(wide-bandth codecs), G729 and so on.

### 5.3.4. Video Codecs

C313X support H264 video codec.

#### 5.3.5. Encryption

**Voice Encryption(SRTP)**: If enabled, all audio signal (technically speaking it's RTP streams) will be encrypted for more security.

### 5.3.6.NAT

**RPort**: Remote Port, if enabled, it will add Remote Port in to outgoing

| Audio Codecs                                       |
|----------------------------------------------------|
| Disabled Codecs<br>>> PCMU<br>PCMA<br>G729<br>G722 |
| Video Codecs                                       |
| Disabled Codecs >> Enabled Codecs                  |
|                                                    |

|                        | Encryption |
|------------------------|------------|
| Voice Encryption(SRTP) | Disabled V |
| NAT                    |            |
| RPort                  | Disabled V |

SIP message for designated account.

# 5.4. Network-Basic

To display and configure LAN Port settings.

**DHCP**: If selected, IP phone will get IP address, Subnet Mask, Default

Gateway and DNS server address from DHCP server automatically.

Static IP: If selected, you have to set IP address, Subnet Mask, Default

Gateway and DNS server manually.

# 5.5. Phone-Time/Lang

To display and configure Time/Language.

## 5.5.1. Web Language

To choose the web language.(Only English supported now)

| Network-Basic   |          |  |
|-----------------|----------|--|
|                 | LAN Port |  |
| DHCP            |          |  |
| O Static IP     |          |  |
| IP Address      |          |  |
| Subnet Mask     |          |  |
| Default Gateway |          |  |
| LAN DNS1        |          |  |
| LAN DNS2        |          |  |
|                 |          |  |

## 5.5.2. LCD Language

To choose the device language.(Only English supported now)

## 5.5.3. Format Setting

**Time Format**: Determine what format to display on Phone UI(12 hour/24 hour).

**Date Format**: Determine what format to display on Phone UI for Date.

## 5.5.4. Type

To select how to configure time, it could be set by manually or get from

Internet automatically via NTP server.

**Manual**: To set Time and Date manually.

**Auto**: To get Time via NTP server.

| Tim | e/Lang      |                |  |
|-----|-------------|----------------|--|
|     |             | Web Language   |  |
|     | Туре        | English V      |  |
|     |             | LCD Language   |  |
|     | Туре        | English        |  |
|     |             | Format Setting |  |
|     | Time Format | 12Hour V       |  |
|     | Date Format | DD-MM-YYYY V   |  |
|     |             | Туре           |  |
|     | ○ Manual    |                |  |
|     | Date        | Year Mon Day   |  |
|     | Time        | Hour Min Sec   |  |
|     | Auto        |                |  |

#### 5.5.5.NTP

To configure NTP server related settings.

**Time Zone**: To select local Time Zone for NTP server.

**Primary Server**: To configure primary NTP server address.

Secondary Sever: This is for redundancy, if getting time from Primary

NTP server fails, the C313X will go to Secondary NTP server for getting time.

**Update Interval**:Set the period of synchronization with the server.

#### 5.5.6. Daylight Saving Time

Time as adjusted to achieve longer evening daylight, especially in summer.

**Active**:To enable/disable the daylight saving time. You can also configure to make C313X to adjust the daylight saving time automatically.

Offset: To set the offset value, it is 60 munites as default, setting the

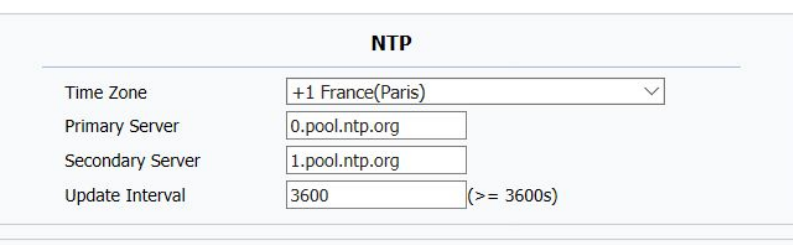

| Daylight Saving Time |                             |  |
|----------------------|-----------------------------|--|
| Active               | Auto ~                      |  |
| OffSet               | 60 (-300~300Minutes)        |  |
| By Date              |                             |  |
| Start Time           | 1 Mon 1 Day 0 Hour          |  |
| End Time             | 12 Mon 31 Day 23 Hour       |  |
| By Week              |                             |  |
| Start Month          | Jan 🗸                       |  |
| Start Week Of Month  | First In Month $\checkmark$ |  |
| Start Day Of Week    | Monday 🗸                    |  |
| Start Hour           | 0 (0~23)                    |  |
| End Month            | Dec 🗸                       |  |
| End Week Of Month    | Fourth In Month $\sim$      |  |
| End Day Of Week      | Sunday 🗸                    |  |
| End Hour             | 23 (0~23)                   |  |
|                      |                             |  |

clocks an hour ahead of the standard time.

By Date: To set the date schedule for daylight saving time.

**By Week**: To set the schedule for daylight saving time according to the week and month.

# 5.6. Phone-Call Feature

## 5.6.1. Forward Transfer

To display and configure Forward setting.

Always Forward: Any incoming call will be forwarded in any situation.

**Busy Forward**: Any incoming call will be forwarded if C313 phone is busy.

**No answer Forward**: Any incoming call will be forwarded if it's no answer after a specific time.

| Pho | one-Call Feature    |                  |
|-----|---------------------|------------------|
|     | Fo                  | rward Transfer   |
|     | Account             | Account 1        |
|     | No Answer Forward   | Disabled V       |
|     | No Answer Ring Time | 30 ~             |
|     | Target Number       |                  |
|     |                     | DND              |
|     | DND                 | Disabled ~       |
|     | Schedule            | Whole Day $\sim$ |
|     | DND Start Time      | 0:00             |
|     | DND End Time        | 0:00             |

# 5.6.2. DND(Do Not Disturb)

DND allows IP phones to ignore any incoming calls.

**DND**: Enable or disable this function.

Schedule: For setting the DND function valid time, choose whole day or

time period from the dropdown.

**DND Start Time**: Setup start time for time period.

**DND End Time**: Setup end time for time period.

## 5.6.3. Open Lobby

**DTMF**: To set the DTMF code which be sent when you press the open door icon during call on C313X screen.

# 5.6.4. Open Local Door

| DTMF | #               |
|------|-----------------|
|      | Open Local Door |

**DTMF**: To set the DTMF code which can trigger the local relay.

# 5.7. Phone-Key/Display

## 5.7.1. Display

**Backlight Intensity**: Adjust the screen backlight Intensity. From 1-10. **Backlight Time**: Adjust Backlight time. After the configured time, the phone will enter standby mode. Click again to wake up.

# 5.8. Phone-Ringtones

#### 5.8.1. All Ringtones

**Upload**: Upload the customized ringtone you need, click submit to save.

**Ringtones**: To setup a general ringtone from the system.

Door Unit Ring Tone: select the specific ringtone for door phone.

| Key/Display         |        |  |
|---------------------|--------|--|
| D                   | isplay |  |
| Backlight Intensity | 5 ~    |  |
| Backlight Time      | 30s 🗸  |  |

| All                          | Ringtones        |
|------------------------------|------------------|
| Jpload(Max Total Size: 100K) | 浏览               |
|                              | Submit Cancel    |
| Ringtones                    | Ring1.wav $\vee$ |
|                              | Delete           |
| )oor Unit Ring Tones         | Pingt way        |

# 5.9. Phone-Intercom

### 5.9.1.SOS

SOS function is used to call out the emergency numbers in loop time when someone needs help.

**Call Number**: setup 3 SOS numbers. Once users press SOS key, the phone will call out the number in order.

Call Timeout: Setup the timeout for each number. Once you call out, if

the other side will not answer within the timeout, the phone will continue

to call the next number

Loop Times: To setup the call loop time.

| SOS   |                                             |
|-------|---------------------------------------------|
| 1001  |                                             |
| 1002  |                                             |
| 1003  |                                             |
| 60s 🔻 |                                             |
| 3 🔹   |                                             |
|       | SOS<br>1001<br>1002<br>1003<br>60s •<br>3 • |

# 5.10. Phone-Monitor

#### 5.10.1. DoorPhone

To set a special group for Akuvox door phone.

Account: Number of Akuvox doorphone.

**Device Name**: To set a name for Akuvox doorphone.

Destination URL: To set the ip address of Akuvox doorphone.

**User Name**: For monitor authentication.

Password: For monitor authentication. To monitor doorphone camera,

needs to type in correct user name and password.

|       |             |      | Door Phone        |           |  |
|-------|-------------|------|-------------------|-----------|--|
| Index | Sip Account | Name | URL               | User Name |  |
| 1     | 1077        | R27  | 192.168.10.147    | admin     |  |
| 2     |             |      |                   |           |  |
| 3     |             |      |                   |           |  |
| 4     |             |      |                   |           |  |
| 5     |             |      |                   |           |  |
| 6     |             |      |                   |           |  |
| 7     |             |      |                   |           |  |
| 8     |             |      |                   |           |  |
| 9     |             |      |                   |           |  |
| 10    |             |      |                   |           |  |
|       | Delete      |      | Delete            | All       |  |
|       | Sip Accoun  | t    |                   |           |  |
|       | Device Nan  | ne   |                   |           |  |
|       | Destination | URL  | and in the second |           |  |
|       | User Name   |      | admin             |           |  |

#### 5.10.2. Web Camera

Device Name: To set the device name for web camera.Destination URL: To set the URL of web camera. Please connect with IPC vendor for URL format.

After setup, click Add to add the camera information. Then you can check or edit the web camera from the list. Click Submit to save.

| ndex     | Device Name                           | Destination URL                   |   |
|----------|---------------------------------------|-----------------------------------|---|
| 1        | R27                                   | rtsp://192.168.10.136/live/ch00_0 | ( |
| 2        |                                       |                                   |   |
| 3        |                                       |                                   |   |
| 4        |                                       |                                   |   |
| 5        |                                       |                                   |   |
| 6        |                                       |                                   |   |
| 7        |                                       |                                   |   |
| 8        |                                       |                                   |   |
| 9        |                                       |                                   |   |
| 10       |                                       |                                   |   |
| Page 1 🔻 | Prev                                  | Next Delete Delete All            |   |
|          | Device Name<br>Destination URL        |                                   |   |
|          | Device Name<br>Destination URL<br>Add | Edit                              |   |

# 5.11. Phone-Addressbook

### 5.11.1. Contact

Select a group to manage corresponding contacts.

### 5.11.2. Search

To search a special contact.

### 5.11.3. Contact Setting

To add a new contact.

Name: To set a name for the new contact.

Number1: To set the number for the new contact, this number must be

room number, when connected to SDMC, you will assign a room number.

**Number2**: To set the number for the new contact, this number can be SIP number or IP number.

| Con   | tact       |               | All Contac | ts 🔻      |         |       |            |     |
|-------|------------|---------------|------------|-----------|---------|-------|------------|-----|
| Sear  | ch         |               |            |           | Search  | Reset | ]          |     |
| Index | Name       | Number        | r 1        | Number 2  | Group   | Ring  | Line       |     |
| 1     | ff         |               |            | fff       | Default | Auto  | Auto       |     |
| 2     | www        | 12            |            | <u>12</u> | Default | Auto  | Auto       | E   |
| 3     |            |               |            |           |         |       |            |     |
| 4     |            |               |            |           |         |       |            |     |
| 5     |            |               |            |           |         |       |            |     |
| 6     |            |               |            |           |         |       |            |     |
| 7     |            |               |            |           |         |       |            |     |
| 8     |            |               |            |           |         |       |            |     |
| 9     |            |               |            |           |         |       |            |     |
| 10    |            |               | _          |           |         |       |            | 101 |
| Page  | 1 •        | Prev          |            | Next      | Delete  |       | Delete All |     |
| Con   | tact Setti | ing           |            |           |         |       |            |     |
|       | Name       |               |            |           |         |       |            |     |
|       | Number 1   | Must be room  | number     |           |         |       |            |     |
|       | Number 2   | Sip or IP num | ber        |           |         |       |            |     |
|       | Group      | Default       | •          |           |         |       |            |     |
|       | Ring       | Auto          | •          |           |         |       |            |     |
|       |            |               | -1         |           |         |       |            |     |

**Group**: You can set a group for the new contact.

**Ring**: To select a special ring tone for the new contact. **Account**: To select which account to dial out to the new contact.

### 5.11.4. Group

To manage the group.

# 5.11.5. Group Setting

To add a new group or modify existing group. **Name**: To set a name for the group. **Ring**: To set special ring tone for the group members.

**Description**: To set description for the group.

# 5.11.6. Import/Export

A easy way to manage mass of contacts.

To import/export contacts with a XML file or CSV file.

| Group |                                             |                              |                 |      |
|-------|---------------------------------------------|------------------------------|-----------------|------|
| Index | Name                                        | Ring                         | Description     |      |
| 1     | test1                                       | Auto                         | test            |      |
| 2     |                                             |                              |                 |      |
| 3     |                                             |                              |                 |      |
| 4     |                                             |                              |                 |      |
| 5     |                                             |                              |                 |      |
|       | Delete                                      |                              | Delete All      |      |
| Group | Setting<br>Name<br>Ring<br>Descripti<br>Add | on Edit                      | ▼<br>Cancel     |      |
|       |                                             | Import/Expo                  | ort             |      |
|       | Contact                                     | Choose File No<br>Import Exc | file chosen     | (ML) |
|       |                                             | Import Exp                   | port Cancel (.C | SV)  |

# 5.12. Upgrade-Basic

## 5.12.1. Upgrade-Basic

Firmware Version: To display the current firmware version.

Hardware Version: To display the current hardware version.

**Upgrade**: To select upgrading rom file from your PC manually, then click the submit to begin update.

Notes:Please make sure it is right file format for right model.

**Reset To Factory setting**: To enable you to reset IP phone's setting to factory settings.

**Reboot**: To reboot IP phone remotely from Web UI.

| Jpgrade-Basic            |                                          |
|--------------------------|------------------------------------------|
| Firmware Version         | 113.1.4.9                                |
| Hardware Version         | 113.0.0.0.0.0.0                          |
| Upgrade                  | Choose File No file chosen Submit Cancel |
| Reset To Factory Setting | Submit                                   |
| Reboot                   | Submit                                   |

11

# 5.13. Upgrade-Advanced

#### 5.13.1. PNP Option

To display and configure PNP setting for Auto Provisioning.

**PNP**: Plug and Play, once PNP is enabled, the phone will send SIP subscription message to PNP server automatically to get Auto Provisioning server's address.

By default, this SIP message is sent to multicast address 224.0.1.75(PNP server address by standard).

#### 5.13.2. Manual Autop

To display and configure manual update server's settings.

**URL**: Auto provisioning server address.

**User Name**: Configure if server needs an username to access, otherwise left blank.

Password: Configure if server needs a password to access, otherwise

|                                                | PNP Option   |
|------------------------------------------------|--------------|
| PNP Config                                     | Enabled ~    |
|                                                | Manual Autop |
|                                                |              |
| URL                                            |              |
| URL<br>User Name                               |              |
| URL<br>User Name<br>Password                   |              |
| URL<br>User Name<br>Password<br>Common AES Key |              |

left blank.

**Common AES Key**: Used for IP phone to decipher common Auto Provisioning configuration file.

**AES Key (MAC)**: Used for IP phone to decipher MAC-oriented auto provisioning configuration file(for example, file name could be 0c1105888888.cfg if IP phone's MAC address is 0c11058888888).

#### 5.13.3. Automatic AutoP

To display and configure Auto Provisioning mode settings. This Auto Provisioning mode is actually self-explanatory. For example, mode "Power on" means IP phone will go to do Provisioning every time it powers on.

### 5.13.4. System Log

To display system log level and export system log file.

System log level: From level 0~7.The higher level means the more

|         | Automatic Autop |            |
|---------|-----------------|------------|
| Mode    | Power On        | $\sim$     |
| chedule | Sunday V        |            |
|         | 22              | Hour(0~23) |
|         | 0               | Min(0~59)  |
| ear MD5 | Submit          |            |

Export

Notes: AES is one of many encryption, it should be configured only when configure file is

ciphered with AES, otherwise left blank.

Export Autop Template

specific system log is saved to a temporary file. By default, it's level 3. **Export Log**: Click to export temporary system log file to local PC.

#### 5.13.5. PCAP

To start, stop packets capturing or to export captured Packet file. **Start**: To start capturing all the packets file sent or received from IP phone.

**Stop**: To stop capturing packets.

## 5.13.6. Capture Log

To export the capture log from C313X.

URL: input the address to export the capture log.

User Name/Password: the authentication of the server

|            | System Log |
|------------|------------|
| LogLevel   | 3 ~        |
| Export Log | Export     |

|                   | PCAP       |      |        |
|-------------------|------------|------|--------|
| PCAP              | Start      | Stop | Export |
| PCAP Auto Refresh | Disabled > |      |        |

Notes:IP phone will save captured packets file to a temporary file, this file maximum size is 1M(mega bytes), and will top capturing once reaching this maximum size.

|                    | Capture Log |
|--------------------|-------------|
| Export Capture Log | Export      |
| URL                |             |
| User Name          | admin       |
|                    |             |

#### 5.13.7. Screenshots

To capture the screenshots and export from C313X.

#### 5.13.8. Others

| ScreenShots        |
|--------------------|
| Others             |
| 浏览                 |
| Export (Encrypted) |
|                    |

To export current config file or import new config file.

# 5.14. Arming-Zone Setting

Users can connect C313X to some sensors like infrared sensor, gas sensor, smoke sensor and so on.

C313X support up to 8 alarm zone, you can manage these zone here. And then you can design 3 different modes for the arming zone under the path "Arming-Arming mode".

## 5.14.1. Zone Setting

Location: To set the location for the zone, it can be Bedroom, Guest

room, Hall, Window, Balcony, Kitchen, Study and Bathroom.

Zone Type: To set the sensor type for corresponding zone, it can be Infrared, Drmagnet, Smoke, Gas, Urgency.

Trigger Mode: To set the trigger mode for corresponding zone, it can be NC(Normal Close) and NO(Normal Open).

Status: To set the sensor status type for corresponding zone including disable, enable and 24H.

The status will matter the arming mode.Disable status means it cannot be triggered, 24H status means it cannot be disabled. Enable status means it depends on arming mode.

# 5.15. Arming-Arming Mode

## 5.15.1. Arming Mode

To choose arming mode for C313X, different arming modes meet different requirements. It can be Indoor mode, Outdoor

| Zone Settin | ng        |                       |              |                 |
|-------------|-----------|-----------------------|--------------|-----------------|
|             |           | Zone Setting          |              | <u></u>         |
| Zone        | Location  | Zone Type             | Trigger Mode | Status          |
| Zone1       | Bedroom V | Infrared $\checkmark$ | NC V         | Disabled $\vee$ |
| Zone2       | Bedroom V | Infrared $\checkmark$ | NC V         | Disabled \vee   |
| Zone3       | Bedroom V | Infrared $\checkmark$ | NC V         | Disabled $\vee$ |
| Zone4       | Bedroom V | Infrared V            | NC V         | Disabled $\vee$ |
| Zone5       | Bedroom ~ | Infrared V            | NC V         | Disabled $\vee$ |
| Zone6       | Bedroom ~ | Infrared $\checkmark$ | NC V         | Disabled 🗸      |
| Zone7       | Bedroom ~ | Infrared V            | NC V         | Disabled $\vee$ |
| Zone8       | Bedroom ~ | Infrared $\checkmark$ | NC 🗸         | Disabled $\vee$ |

mode, Sleeping Mode and Disarm Mode.We will take Indoor for an example.

## 5.15.2. Home/Sleeping/Away

**Location**: To display location information of 8 zone.

**Zone Type**: T display the sensor type of 8 zone.

**Defence Delay**: To set defence delay time, it means when you change to the arming mode from other modes, there will be 30 seconds delay time by default.

**Alarm Delay**: To set alarm delay time, it means when the sensor triggered, there will be 90 seconds delay time to announce the notification by default.

|      |          | Armir     | ng Mode   |      |             |        |
|------|----------|-----------|-----------|------|-------------|--------|
| Mode |          |           |           |      | Ŧ           |        |
|      |          | н         | ome       |      |             |        |
| Zone | Location | Zone Type | Defence D | elay | Alarm Delay | Status |
| 1    | Bedroom  | Infrared  | 30s       | •    | 90s 🔻       |        |
| 2    | Bedroom  | Infrared  | 30s       | •    | 90s 🔻       |        |
| 3    | Bedroom  | Infrared  | 30s       | •    | 90s 🔻       |        |
| 4    | Bedroom  | Infrared  | 30s       | •    | 90s 🔻       |        |
| 5    | Bedroom  | Infrared  | 30s       | •    | 90s 🔻       |        |
| 6    | Bedroom  | Infrared  | 30s       | •    | 90s 🔻       |        |
| 7    | Bedroom  | Infrared  | 30s       | •    | 90s 🔻       |        |
| 8    | Bedroom  | Infrared  | 30s       | •    | 90s 🔻       |        |

| Zone | Location | Zone Type | Defence Delay | Alarm Delay | Status |
|------|----------|-----------|---------------|-------------|--------|
| 1    | Bedroom  | Infrared  | 30s 🔻         | 90s 🔻       |        |
| 2    | Bedroom  | Infrared  | 30s 🔻         | 90s 🔻       |        |
| 3    | Bedroom  | Infrared  | 30s 🔻         | 90s 🔻       |        |
| 4    | Bedroom  | Infrared  | 30s 🔻         | 90s 🔻       |        |
| 5    | Bedroom  | Infrared  | 30s 🔻         | 90s 🔻       |        |
| 6    | Bedroom  | Infrared  | 30s 🔻         | 90s 🔻       |        |
| 7    | Bedroom  | Infrared  | 30s 🔻         | 90s 🔻       |        |
| 8    | Bedroom  | Infrared  | 30s 🔻         | 90s 🔻       |        |

| Zone | Location | Zone Type | Defence Delay | Alarm Delay | Status |
|------|----------|-----------|---------------|-------------|--------|
| 1    | Bedroom  | Infrared  | 30s 🔻         | 90s 🔻       |        |
| 2    | Bedroom  | Infrared  | 30s 🔻         | 90s 🔻       |        |
| 3    | Bedroom  | Infrared  | 30s 🔻         | 90s 🔻       |        |
| 4    | Bedroom  | Infrared  | 30s 🔻         | 90s 🔻       |        |
| 5    | Bedroom  | Infrared  | 30s 🔻         | 90s 🔻       |        |
| 6    | Bedroom  | Infrared  | 30s 🔻         | 90s 🔻       |        |
| 7    | Bedroom  | Infrared  | 30s 🔻         | 90s 🔻       |        |
| 8    | Bedroom  | Infrared  | 30s 🔻         | 90s 🔻       |        |

# 5.16. Arming-Disarm Code

#### 5.16.1. Disarm Code

To modify the disarm code.

| Current   | Password:    | То     | type   | in  | the  | current | disarm | code | for | D |
|-----------|--------------|--------|--------|-----|------|---------|--------|------|-----|---|
| authentic | ation.       |        |        |     |      |         |        |      |     |   |
| New Pas   | sword: To se | et a n | ew dis | arm | code | ÷.      |        |      |     |   |

**Confirm Password**: To type in new disarm code again for confirmation.

# 5.17. Security-Basic

## 5.17.1. Web Password Modify

To Modify the password for web GUI. **User Name**: Choose admin account or user account to modify corresponding password.

|                  | 2000 Barrier 1922 |
|------------------|-------------------|
| We               | b Password Modify |
| Jser Name        | admin $\vee$      |
| rrent Password   |                   |
| vew Password     |                   |
| Confirm Password |                   |

| isa | rm Code          |                     |  |
|-----|------------------|---------------------|--|
|     |                  | Disarm Code         |  |
|     | Current Password |                     |  |
|     | New Password     | length must be 1-10 |  |
|     | Confirm Password | match with new pwd  |  |

**Current Password**: To type in the current password for authentication.

**New Password**: To set a new password.

**Confirm Password**: To type in new password again for confirmation.

## 5.17.2. Session Time Out

Session Time Out Value: To modify the session time out value, it is 300 by default. That means if it has been 300 seconds since you operated last time, you need to login again.

| Ses                    | sion Time Out |             |
|------------------------|---------------|-------------|
| Session Time Out Value | 300           | (60~14400s) |